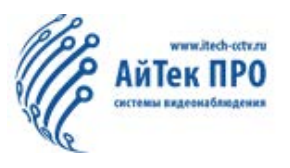

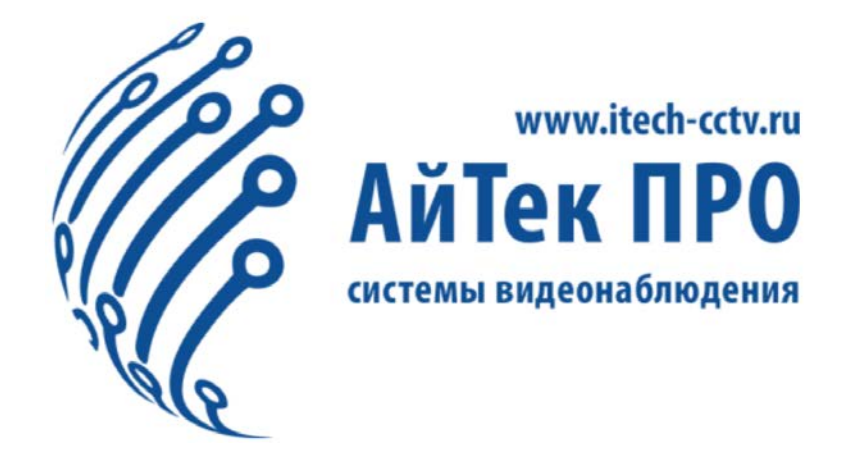

# Руководство по установке и настройке ПО СЕІВА II

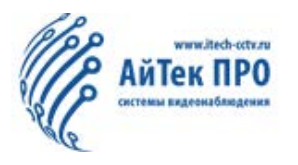

#### Оглавление

| 1 Устан  | ювка и удаление сервера                          | 4  |
|----------|--------------------------------------------------|----|
| 1.1.     | Установка ПО                                     | 4  |
| 1.2 Удал | ение ПО                                          | 8  |
| 2. Устан | ювка и удаление клиента                          | 10 |
| 2.1.     | Установка ПО                                     | 10 |
| 2.2.     | Удаление ПО                                      | 13 |
| 2.3.     | Описание портов                                  | 14 |
| 3. Вход  | в систему                                        | 14 |
| 3.1.     | Логин                                            | 14 |
| 3.2.     | Расширенные настройки                            | 14 |
| 4 Функі  | ции                                              | 15 |
| 4.1.     | Настройки системы                                | 15 |
| 4.2.     | Управление базовыми данными                      | 16 |
| 4.3.1.   | Настойка информации об автопарке                 | 17 |
| 4.3.2.   | Настройки транспортного средства                 | 17 |
| 4.3.3.   | Настройки прав (ролей)                           | 18 |
| 4.3.4.   | Настройки пользователей                          | 18 |
| 4.3.5.   | Авто обновление                                  | 19 |
| 4.3.6.   | Настройки почты (Email)                          | 20 |
| 4.3.     | Функции оборудования                             | 21 |
| 4.3.1.   | Двустороннее аудио                               | 21 |
| 4.3.2.   | Трансляция                                       | 21 |
| 4.3.3.   | Удаленные настройки параметров                   | 22 |
| 4.3.4.   | Качество изображения и настройки GPS             | 22 |
| 4.3.5.   | Версия и настройки тревожного входа/выхода       | 23 |
| 4.3.6.   | Electronic Fence Settings (Настройки ограждения) | 23 |
| 4.3.7.   | Отправка текстового сообщения                    | 24 |
| 4.3.9.   | Карта                                            | 25 |
| 4.4.     | Просмотр в режиме реального времени              | 25 |
| 4.4.1.   | Настройка сетки                                  | 25 |
| 4.4.2.   | Увеличение                                       | 30 |
| 4.4.3.   | Предварительный просмотр видеозаписи             | 30 |
| 4.4.4.   | Настройки видео канала                           | 30 |
| 4.4.5.   | Тревожное событие в режиме реального времени     | 31 |
| 4.4.6.   | Управление РТZ                                   | 31 |
| 4.5.     | Воспроизведение                                  | 32 |
| 4.5.1.   | Серверное воспроизведение                        | 32 |
| 4.5.2.   | Поиск транспортного устройства                   | 32 |
| 4.5.3.   | Поиск нескольких транспортных средств            | 33 |
| 4.5.4.   | Экран воспроизведения                            | 33 |
| 4.5.5.   | Управление воспроизведением                      | 35 |

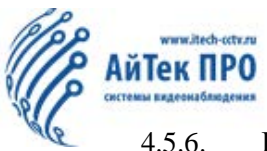

| 4.5.6.   | Воспроизведение клипа                  | 35 |
|----------|----------------------------------------|----|
| 4.6.     | Центр событий                          |    |
| 4.6.1.   | Поиск события                          |    |
| 4.6.2.   | Воспроизведение события                |    |
| 4.6.3.   | Рассылка события                       |    |
| 4.6.4.   | Захваченное изображения события        |    |
| 4.7.     | Центр загрузки                         | 40 |
| 4.7.1.   | Автоматическая загрузка                | 40 |
| 4.7.2.   | Управление задачами                    | 41 |
| 4.7.4.   | Экран задач                            | 44 |
| 4.7.5.   | Примечания для автоматической загрузки | 45 |
| 4.8      | Поиск тревожных событий                | 47 |
| 4.8.1    | Поиск по истории                       | 47 |
| 4.8.2    | Поиск условий                          | 48 |
| 4.8.3    | Настройки тревоги                      | 48 |
| 4.8.3.2. | Отправка тревожных сообщений на почту  | 49 |
| 4.9.     | Список устройств                       | 50 |
| 4.10.    | Отчет                                  | 50 |
| 4.11.    | Просмотр версии устройства             | 51 |
| 4.12.    | Тест сервера                           | 51 |

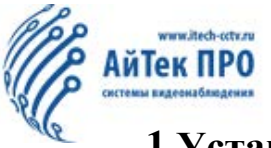

#### 1 Установка и удаление сервера

Мин. требования для установки сервера:

Операционная система: Windows Server2008 64bit

СРU: Xeon E5 (2.4Гц) или Память: не менее 8Гб

HDD: 500Гб и более (black box storage, about 50MB per car per day) NIC: рекомендуется 1000м Ethernet

Операционная среда: Microsoft .Net Framework v3.5 SP1 или выше

#### 1.1. Установка ПО

1. Двойным кликом вызовите окно загрузки как показано на рисунке ниже. Нажмите кнопку Далее (Next):

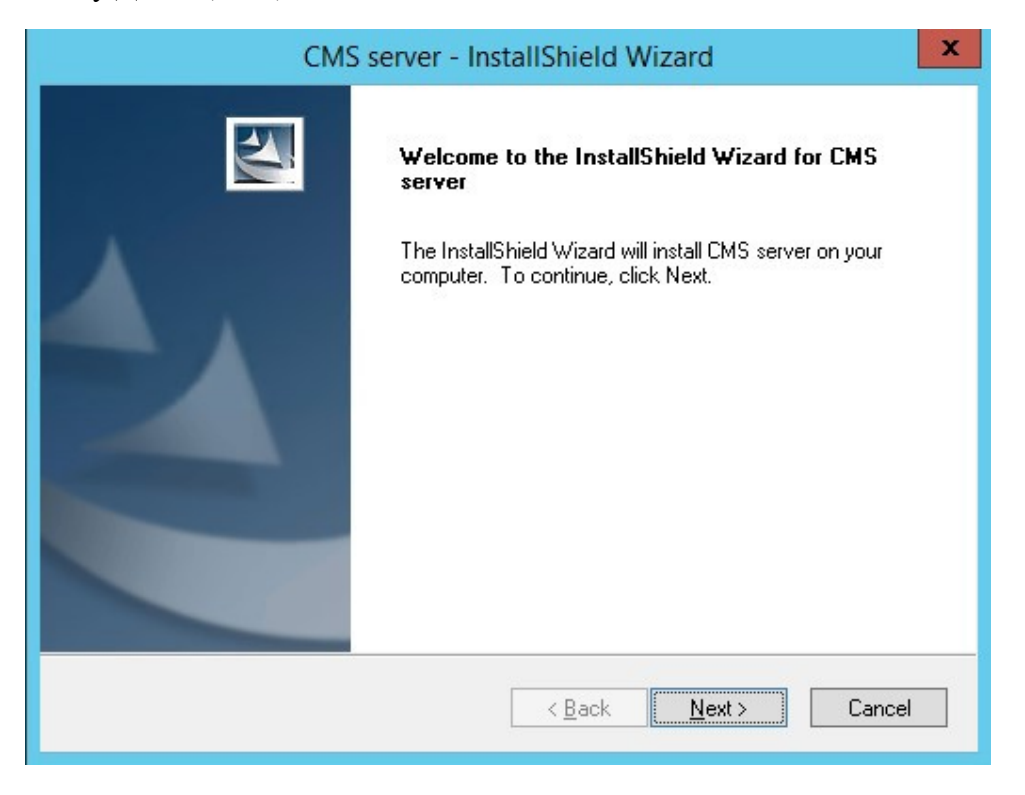

2. Подтвердите согласие с лицензионным соглашением и нажмите кнопку Далее (Next) для перехода к следующему этапу установки. По умолчанию, ПО устанавливается на диск С, пользователь может выбрать пути установки самостоятельно. Нажмите Далее (Next) после заполнения всех полей.

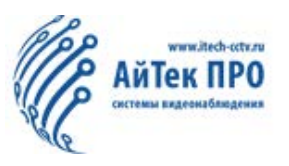

|                            | CMS server - InstallShield Wizard                                                                                                    | x      |
|----------------------------|----------------------------------------------------------------------------------------------------|--------|
| Setup Type<br>Select the s | setup type to install.                                                                                                    | Nº2    |
| Please sele                | ct a setup type.                                                                                                    |        |
| O <u>C</u> omplet          | e<br>All program features will be installed. (Requires the most disk spac                                                                                                    | e.)    |
| ● Custom                   | Select which program features you want installed. Recommended advanced users.                                                                                                    | l for  |
| InstallShield —            | < <u>B</u> ack <u>N</u> ext >                                                                                                    | Cancel |
|                            | CMS server - InstallShield Wizard                                                                                                    | x      |
| Choose Des<br>Select folde | stination Location<br>er where setup will install files.                                                                                                    | Z      |
|                            | nstall CMS server to:<br>:\\Program Files (x86)\\CMS server                                                                                                    | Change |
|                            | Choose Folder                                                                                                    |        |
|                            | Please select the installation folder.                                                                                                    |        |
|                            | Path:                                                                                                    |        |
|                            | Directories:                                                                                                    |        |
| InstallShield —            | ▲     This PC     ^       ▷     Music     _       ▷     Documents     _       ▷     Desktop     _       ▷     Pictures     _       ▷     Downloads     _       ▷     Videos     _ | Cancel |
|                            | OK Cancel                                                                                                    |        |

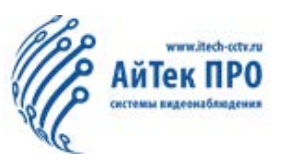

| CMS server - Ins                                                                                        | tallShield Wizard                              |
|----------------------------------------------------------------------------------------------------|------------------------------------------------|
| Select Features<br>Select the features setup will install.                                              |                                                |
| Select the features you want to install, and des                                                        | elect the features you do not want to install. |
| 1.63 GB of space required on the C drive<br>70.78 GB of space available on the C drive<br>InstallShield | < <u>B</u> ack <u>N</u> ext > Cancel           |

3. Убедитесь, что выбранное место установки располагает необходимым количеством свободной памяти, затем нажмите Далее (Next) и нажмите кнопку Установить (Install).

Дождитесь установки ПО на Ваш ПК:

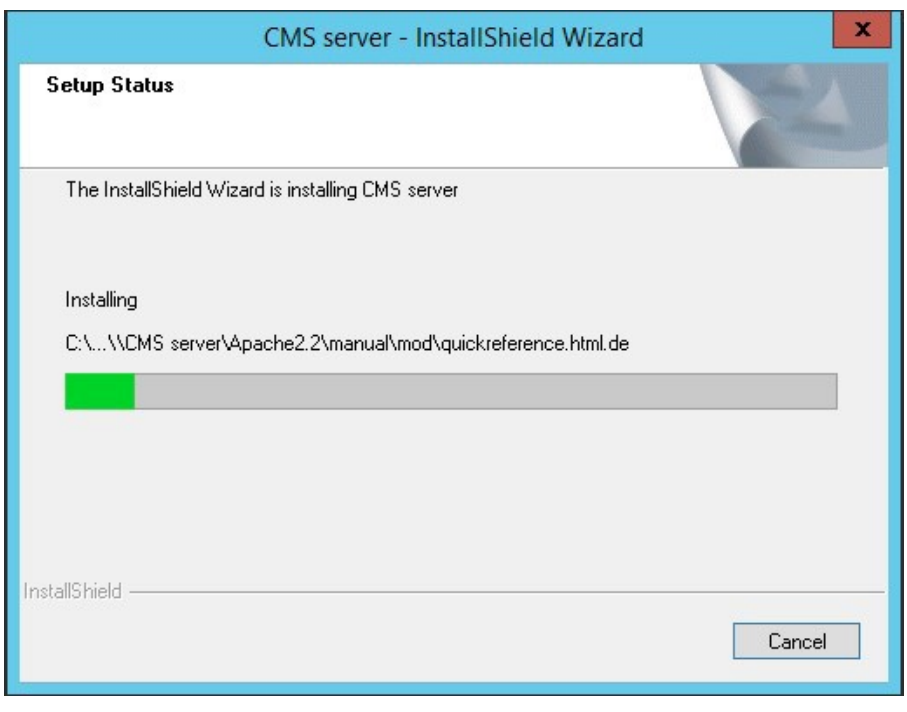

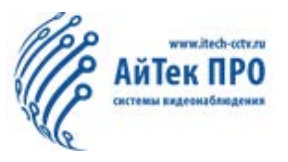

4. После окончания установки ПО, Вы перейдете в окно настройки портов. Если Вы использовали порт по умолчанию, то дополнительные настройки не требуются. Если Вам необходимо сменить порт, нажмите кнопку Изменить (Modify). При установке IP-адреса необходимо заполнить данные по статическому IP-адресу. Затем, нажмите кнопку Далее (Next):

| CMS | S server - InstallShield Wizard                                                                                                    |
|-----|----------------------------------------------------------------------------------------------------|
|     | InstallShield Wizard Complete<br>The InstallShield Wizard has successfully installed CMS server.<br>Click Finish to exit the wizard. |
|     | < <u>B</u> ack <b>Finish</b> Cancel                                                                                                  |

5. Убедитесь, что все команды загружаются стабильно, как на изображении ниже:

| Start server    | Stop server  | Start all server | Stop all server |
|-----------------|--------------|------------------|-----------------|
| Server name     | Status       | Description      |                 |
| DVRRTService    | Normally run | Description      |                 |
| MySal5.5        | Normally run |                  | -               |
| Mongodb         | Normally run |                  |                 |
| MongoDB_3.2     | Normally run |                  |                 |
| Redis Service   | Normally run |                  |                 |
| MessagerServer  | Normally run |                  |                 |
| DVRGTService    | Normally run |                  |                 |
| WCMSWebCenterSe | Normally run |                  |                 |
| Apache2.2       | Normally run |                  |                 |
| AdsServer       | Normally run |                  |                 |
| ClientBalance   | Normally run |                  | ×               |

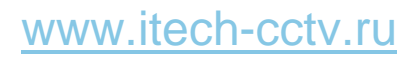

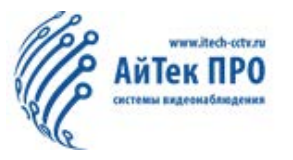

### 1.2 Удаление ПО

1. Нажмите Открыть меню, чтобы перейти в папку CMS. Затем, нажмите «Удалить». Вы увидите диалоговое окно, как на изображении ниже.

| Name            | <b>T</b>     | Publisher                 | Installed On | Size |
|-----------------|--------------|---------------------------|--------------|------|
| Sangfor vmTools |              | Sangfor Technologies Inc. | 28/04/2019   |      |
| CMS server      |              |                           | 17/07/2019   |      |
|                 | CMS server - | InstallShield Wizard      | x            |      |
|                 |              |                           |              |      |

2. Нажмите Удалить и перейдите к следующему этапу. Вы увидите диалоговое окно. Будьте осторожны и следуйте подсказкам.

| 🖳 Data base ba                                                                                                    | ckup and restore                                                                                                    |
|----------------------------------------------------------------------------------------------------|----------------------------------------------------------------------------------------------------|
| Please select backup                                                                                                    | or restore data types                                                                                                    |
| Items for back up<br>Basic data<br>MADS index files<br>Evidence video files<br>GFS data in old DB<br>GFS/Alam/Logs data<br>Upgrade files<br>Ø Operation and maintenance files                                                | Backup<br>1. When backing up data, please try<br>not to operate the system and keep the<br>computer power to work properly.<br>2. The backup data includes all the<br>basic data (vehicle fleet, vehicle<br>equipment, role and user, authority<br>configuration, drivers, configuration<br>items, etc.).<br>3. The other content is backed up |
| Enable automatic backup      Backup content      Basic data      Operation and maintenance data      Coverage strategy                                                                                                    | according to the selection.<br>Restore<br>1. When restoring data, please try<br>not to operate the system and keep the<br>computer power to work properly.<br>2. When resotring data from 3.0,<br>after extracting the ZIP file into the<br>folder in rester the folder in contents.                                                           |
| <ul> <li>Keep the latest valid data</li> <li>Never cover</li> <li>Backup frequency</li> <li>Once a day</li> <li>Once a week</li> <li>Sunday</li> <li>Once a month</li> <li>In the lst of each month</li> <li>Time</li> </ul> | it. If you are manually back up the<br>data, you need to follow the correct<br>name to represent ( (1). A file name<br>beginning with 3; (2). or a file name<br>format that is backed up by the old<br>backup tool: numbers-3.0 version.sql),<br>such as: '3.0backfiles.sql', or<br>'130815777785228053-3.0.1.30.sql'.                         |
| Backup path                                                                                                    | Auto backup<br>1. The basic data only contains<br>vehicle equipment, vehicle group, role v                                                                                                    |
| Start backup                                                                                                    | Start restore                                                                                                    |

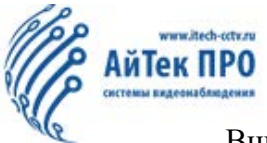

Внимание: при повторной установке системы, если у Вас остались данные пользователя и автомобиля, не забудьте выбрать «Резервное копирование», иначе все данные будут удалены.

| CMS server - InstallShield Wizard               | ×      |
|-------------------------------------------------|--------|
| Setup Status                                    |        |
| The InstallShield Wizard is removing CMS server |        |
| Uninstalling                                    |        |
|                                                 |        |
|                                                 |        |
| Instalibhield                                   | Cancel |

3. После резервного копирования данных завершится процесс удаления ПО. Не забудьте восстановить данные в случае повторной установки ПО.

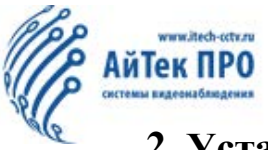

#### 2. Установка и удаление клиента

Требования к ПК: Операционная система: Windows 7, Windows 8, Windows 10 CPU: Intel i5 и выше Память: 4Гб и выше Разрешение: 1280\*760 и выше Браузер: рекомендуются IE8, IE10 и выше Прочее: установлен Flash Player

#### 2.1. Установка ПО

Двойным кликом нажмите на загрузочный файл для открытия диалогового окна загрузки. Нажмите Далее (Next) как указано на изображении. Если сервер CEIBA2 уже установлен, появится всплывающее окно с запросом на удаление. Подтвердите удаление кнопкой Да (Yes) для запуска процесса удаления сервера CEIBA2 предыдущей версии. После завершения процесса, во всплывающем окне нажмите ОК, чтобы перейти к следующему этапу загрузки.

1. Выберите место загрузки ПО (как показано на изображении ниже). По умолчанию ПО загружается на диск С вашего ПК. Убедитесь, что Вы выбрали место с достаточным количеством свободной памяти. Нажмите Далее (Next).

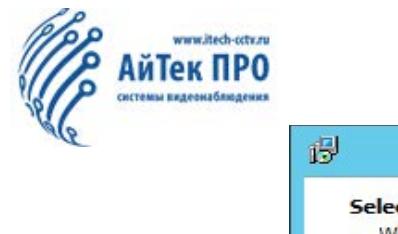

| ß                 | Setup - CEIBA2                                                    | _ 🗆 🗙        |
|-------------------|-------------------------------------------------------------------|--------------|
| Select D<br>Where | estination Location<br>should CEIBA2 be installed?                |              |
|                   | Setup will install CEIBA2 into the following folder.              |              |
| To con            | tinue, dick Next. If you would like to select a different folder, | dick Browse. |
| C:\Pro            | ogram Files (x86)\CEIBA2                                          | Browse       |
|                   |                                                                   |              |
|                   |                                                                   |              |
|                   |                                                                   |              |
|                   |                                                                   |              |
| At leas           | st 619,2 MB of free disk space is required.                       |              |
|                   | Nex                                                               | t > Cancel   |

2. Выберите наименование папки в меню Пуск. После завершения редактирования нажмите Далее (Next):

| 13 | Setup - CEIBA2                                                                                                    |
|----|----------------------------------------------------------------------------------------------------|
|    | Select Start Menu Folder<br>Where should Setup place the program's shortcuts?                                        |
|    | Setup will create the program's shortcuts in the following Start Menu folder.                                        |
|    | To continue, dick Next. If you would like to select a different folder, dick Browse.           CEIBA2         Browse |
|    |                                                                                                    |
|    |                                                                                                    |
|    | Don't create a Start Menu folder                                                                                     |
|    | < <u>Back</u> <u>N</u> ext > Cancel                                                                                  |

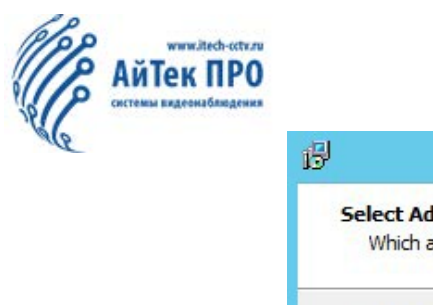

| 6 | Setup - CEIBA2                                                                                       |
|---|----------------------------------------------------------------------------------------------------|
|   | Select Additional Tasks Which additional tasks should be performed?                                  |
|   | Select the additional tasks you would like Setup to perform while installing CEIBA2, then dick Next. |
|   | Additional icons:                                                                                    |
|   | Create a desktop icon                                                                                |
|   | < Back Next > Cancel                                                                                 |

3. После подтверждения предустановочной информации нажмите Установить (Install) для начала установки ПО на Ваш ПК.

| 믱 | Setup - CEIBA2                                                                                               |
|---|----------------------------------------------------------------------------------------------------|
|   | Ready to Install<br>Setup is now ready to begin installing CEIBA2 on your computer.                          |
|   | Click Install to continue with the installation, or click Back if you want to review or change any settings. |
|   | Destination location: C: \Program Files (x86) \CEIBA2                                                        |
|   | Start Menu folder:<br>CEIBA2                                                                                 |
|   | Additional tasks:<br>Additional icons:<br>Create a desktop icon                                              |
|   | < ×                                                                                                    |
|   | < <u>B</u> ack Install Cancel                                                                                |

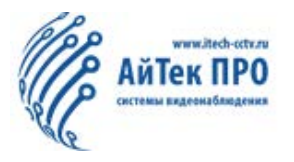

| թ | Setup - CEIBA2                                                          | ٢ |
|---|-------------------------------------------------------------------------|---|
|   | Installing<br>Please wait while Setup installs CEIBA2 on your computer. | 3 |
|   | Extracting files<br>C:\Program Files (x86)\CEIBA2\d3dcompiler_43.dll    |   |
|   |                                                                         |   |
|   | Cancel                                                                  |   |

4. После окончания установки, Вы можете запустить сервер CEIBA2 нажав кнопку Завершить (Finish).

#### 2.2. Удаление ПО

1. Найдите папку сервера СЕІВА2 в меню Пуск. Выберите функцию Удалить СЕІВА21, после чего выйдет диалоговое окно как на изображении ниже. Нажмите да (Yes) для продолжения.

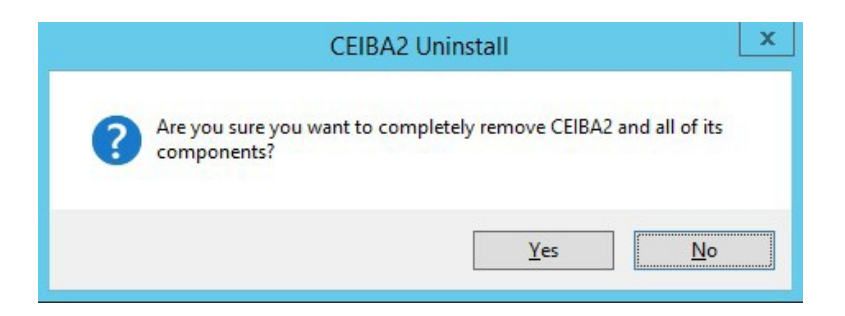

2. После завершения удаления, Вы увидите всплывающее окно «Вы уверены, что хотите удалить все пользовательские настройки?» (к пользовательским настройкам относится информация о логине/пароле и некоторым настройкам/загрузкам.)

Внимание: если сервер CEIBA2 запущен во время удаления, Вам будет предложено остановить его работу.

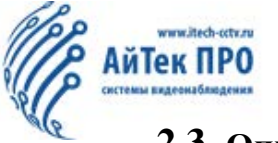

#### 2.3. Описание портов

1. Порт устройства: доступ устройства через VPN должен быть привязан к порту частной сети.

2. Клиентский порт: пользователь CEIBA2 должен быть сопоставлен с портом WAN.

3. Протокол порта для CEIBA2 - TCP. Если требуется соединение через глобальную сеть, следует сопоставить согласованный номер порта.

4. Таблица описания портов:

| No. | Функция                           | Порт  | Комментарии                                | Использовани       |
|-----|-----------------------------------|-------|--------------------------------------------|--------------------|
|     | Cluster operation and             |       |                                            |                    |
| 1   | 1 maintenance management          |       |                                            | Internal use       |
| 1   | server cluster heartbeat          | 12000 |                                            | internal use       |
| 2   | Cluster broadcast                 | 12001 |                                            | Internal use       |
| 3   | Cluster message                   | 12002 |                                            | Internal use       |
|     | Cluster operation and             |       | Used for cluster and                       |                    |
| 1   | maintenance management            | 12003 | operation and maintenance                  | Internal use       |
| 4   | server HTTP message               | 12005 | management                                 | internal use       |
|     | Cluster operation and             |       |                                            |                    |
| 5   | maintenance server guard          | 12005 |                                            | Internal use       |
| 6   | Доступ пользователя               | 12011 |                                            | Internal use       |
| 7   | Тревога                           | 12012 |                                            | Internal use       |
| 8   | Доступ к тревожному серверу       | 12125 |                                            | Internal use       |
| 9   | Онлайн-статистика                 | 12035 |                                            | Internal use       |
| 10  | Mobile phone push service         | 12030 |                                            | Internal use       |
| 11  | Appointment configuration service | 12060 |                                            | Internal use       |
| 12  | Black box query service           | 12041 | Used to query data in black                | Internal use       |
| 13  | Black box query service           | 12042 | box                                        | Internal use       |
| 14  | Device access                     | 5556  | Used for registration on device and server | Used for<br>device |
| 15  | Ftp batch upgrade service         | 21    | Used to remotely upgrade download files    | Used for device    |
| 16  | Remote setup of device connection | 12051 | For remote setup                           | Used for<br>device |

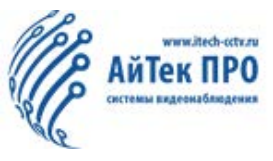

| No. | Функция                       | Порт  | Комментарии                           | Использование   |
|-----|-------------------------------|-------|---------------------------------------|-----------------|
|     |                               |       |                                       | Used for        |
| 17  | Forwarding server MDVR        | 12091 |                                       | MDVR            |
|     |                               |       |                                       | Used for        |
| 18  | Forwarding server N9M         | 12092 |                                       | N9M             |
|     | One-button alarm media        |       |                                       | Used            |
| 19  | server                        | 12065 |                                       | for             |
| 20  | Access load balancing         | 7264  | Used to balance servers               | Used for client |
| 21  | Client signaling service      | 12020 | Used for client access server         | Used for client |
| 22  | Client media service          | 17891 |                                       | Used for client |
| 23  | Black box query service       | 12040 |                                       | Used for client |
| 24  | Server video playback service | 12045 | Used for playback of server<br>videos | Used for client |
| 25  | Remote setup                  | 12050 |                                       | Used for client |
| 26  | Basic data                    | 12055 |                                       | Used for client |
| 27  |                               | 12056 | New web port                          | Web client      |
| 28  |                               | 12070 | Pass-through storage                  | Used for client |
| 29  |                               | 12047 | Web HTTP interface                    | Web client      |
| 30  |                               | 12048 | Web pass-through                      | Web client      |
| 31  |                               | 12060 | Web remote device                     | Web client      |
| 32  |                               | 12061 | Web remote device                     | Web client      |
| 33  |                               | 12062 | Web remote device                     | Web client      |
| 34  |                               | 12063 | Web remote device                     | Web client      |

#### Внимание:

Голубым цветом: выделены порты для внутреннего использования, без необходимости отображения.

Зачеркнутый текст: порт временно выключен.

Розовым цветом: выделены внешние порты, для которых необходима переадресация

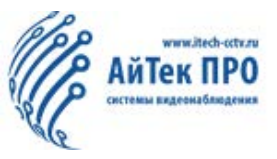

| Сервер                                                       | Код<br>сервера | Имя сервера<br>(2 байта) | Полное имя<br>сервера | Внутр.коммуникац.<br>порт                                                                                   |
|--------------------------------------------------------------|----------------|--------------------------|-----------------------|----------------------------------------------------------------------------------------------------|
| Cluster operation and<br>maintenance management<br>server    | 1              | om                       | opmgr                 | Cluster heartbeat:<br>12000<br>Cluster broadcast:<br>12001<br>Cluster message: 12002<br>HTTP message: 12003 |
| Cluster operation and<br>maintenance server guard<br>service | 2              | od                       | opdaemon              | <del>12005</del>                                                                                            |
| Device access server                                         | 3              | dg                       | dagate                | Device access: 5556<br>Client access: 12011<br>Alarm push: 12012                                            |
| Access cluster<br>management dynamic<br>load balancing       | 4              | dm                       | damgr                 | 7264                                                                                                    |
| Client access server                                         | 5              | cg                       | ctgate                | 12020                                                                                                    |
| Alarm server                                                 | 20             | as                       | alarmserver           | Client access: 12125                                                                                        |
| Mobile phone push<br>service                                 | 22             | ps                       | pushserver            | <del>12030</del>                                                                                            |
| Online statistics service                                    | 25             | os                       | onlineserver          | 12035                                                                                                    |
| Ftp batch upgrade service                                    | 30             | fp                       | ftpupgrade            |                                                                                                    |
| Black box query service                                      | 35             |                          |                       | <b>12040</b><br>12041<br>12042                                                                              |
| Server video playback<br>service                             | 40             |                          |                       | 12045                                                                                                    |
| Remote setup                                                 | 45             |                          |                       | Client connection:<br>12050<br>Device connection:<br>12051                                                  |
| Basic data                                                   | 50             |                          |                       | 1 <u>2055</u>                                                                                               |

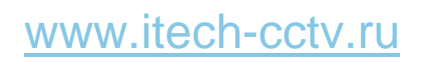

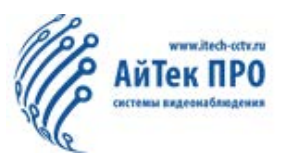

| Сервер                            | Код<br>сервера | Имя сервера<br>(2 байта) | Полное имя<br>сервера | Внутр.коммуникац.<br>порт                           |
|-----------------------------------|----------------|--------------------------|-----------------------|-----------------------------------------------------|
| Configuration appointment service | 55             | cd                       |                       | 12060                                               |
| One-button alarm media server     | 57             | ms                       |                       | <del>12065</del>                                    |
| Pass-through video<br>storage     | 60             | st                       |                       | Storage plan configuration:<br>12070                |
| Forwarding server                 |                |                          |                       | Client connection: 17891<br>MDVR:12091<br>N9M:12092 |

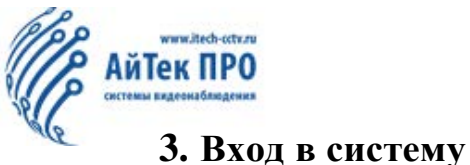

#### 3.1. Логин

Двойным кликом откройте программу CEIBA2 для входа в систему. 1.

|           | CEIBA II |                              |
|-----------|----------|------------------------------|
| Туре      | Server   |                              |
| Server IP |          | <ul> <li>Advanced</li> </ul> |
| User      |          |                              |
| Password  |          |                              |
|           |          | Save Password                |
|           |          | 0                            |

Описание: 1) Тип: Server (по умолчанию) и Local опционально (если выбран тип Local, доступны только HDD и воспроизведение с поиском в каталоге);

Server IP: введите IP-адрес или выберите добавленный сервер; 2)

3) Введите пользовательские данные (логин, пароль). По умолчанию используется логин/пароль - admin/admin (Если Вы выбрали тип сервера- Local, по умолчанию используются данные логина/пароля - admin/без пароля);

Внимание: по умолчанию порт сервера - 7264. Если порт по умолчанию изменяется при настройке сервера, после ввода IP-адреса необходимо добавить новый номер порта.

#### 3.2. Расширенные настройки

1. В диалоговом окне входа в систему нажмите «Дополнительно» (Advanced), чтобы открыть окно дополнительных настроек, как показано ниже.:

Описание: Нажмите Добавить, введите данные сервера и IP, нажмите ОК для завершения процесса добавления.

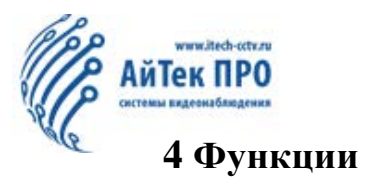

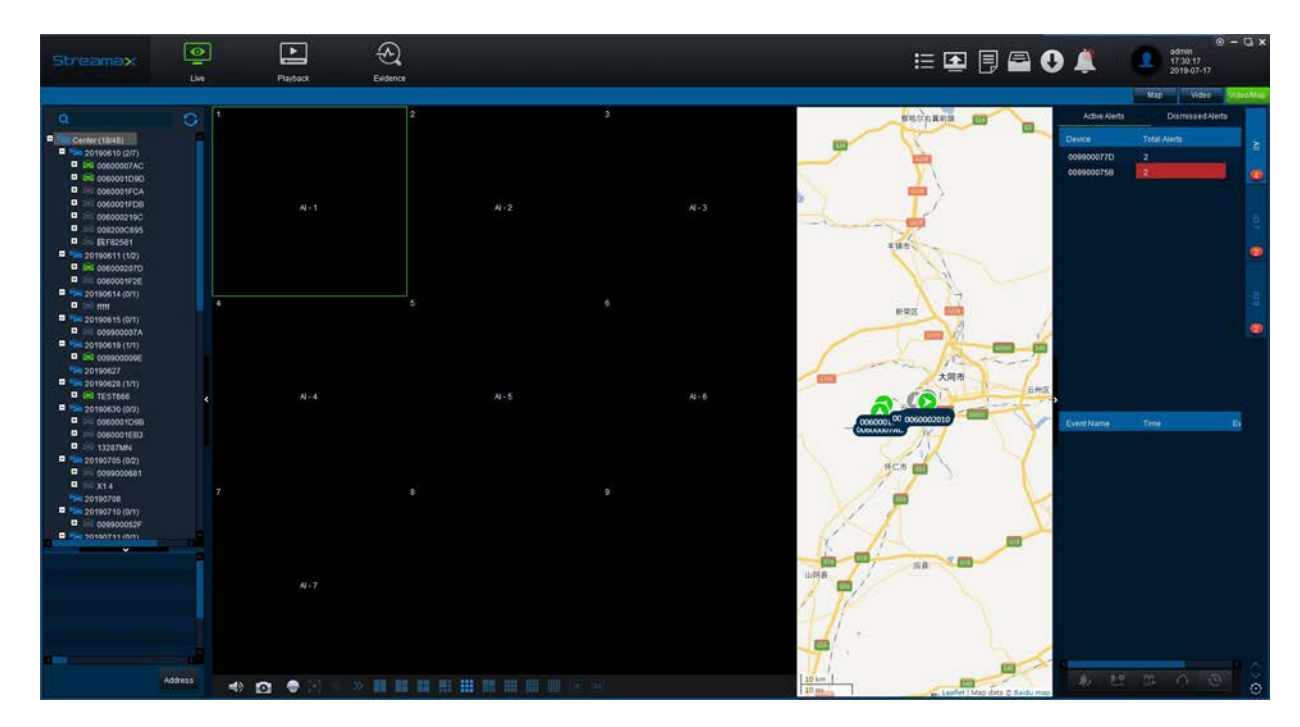

#### 4.1. Настройки системы

1. Нажмите кнопку 🙆 в правом верхнем углу на интерфейсе сервера, выберите тип

карты и язык, как показано на рисунке:

| System Settings                                             | ×           |
|-------------------------------------------------------------|-------------|
| System                                                      |             |
| Please setup a path for Capture                             |             |
| C:\USERS\ADMINISTRATOR\APPDATA\ROAMING\CEIBA2\CONFIG\PHOTO\ | Open folder |
| Map setup                                                   |             |
| Type Google                                                 |             |
| Language                                                    |             |
| Type English                                                |             |
| Unit Setup                                                  |             |
| Speed KM/H Temperature °C 🔽                                 |             |
| Automatically switches to the main stream                   |             |
| Loop playback video                                         |             |
| Automatically turns off the video (seconds) 60              |             |
| Key Move TimeSpan(seconds) 10                               |             |
| Alarm settings                                              |             |
| Total Alert Count 200                                       |             |
|                                                             |             |

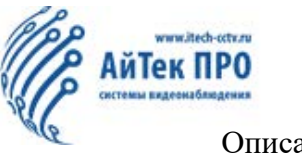

Описание:

1.

а. Захваченное изображение сохраняется в папке на диске C:\ по умолчанию, иной путь сохранения данных может быть указан исходя из ресурсов Вашего ПК;

b. Доступные карты: Baidu, Google Maps (по умолчанию - Baidu);

с. Автоматическое переключение на основной поток (основной поток автоматически отображается при просмотре в режиме реального времени, устанавливайте настройки в зависимости от пропускной способности сети);

d. Цикличное воспроизведение видео (когда воспроизведение заканчивается, видео автоматически воспроизводится заново);

е. Предварительный просмотр видео сохраняется в папке на диске С:\ по умолчанию, иной путь сохранения данных может быть указан исходя из ресурсов Вашего ПК;

f. Прочие настройки могут быть установлены в зависимости от Вашей необходимости. Если у Вас нет специфических настроек, рекомендуется использовать настройки по умолчанию.

2. Интервал времени перемещения (передвижение влево и вправо во время просмотра видео)

3. В процессе просмотра видео пользователи могут щелкнуть кнопку записи видео в правом верхнем углу экрана видео.

4. Войдите в систему, чтобы получить историю тревожных сигналов, Вы можете проверить записи тревожных сигналов за определенный период времени.

5. Автоматическое открытие последнего видео.

#### 4.2. Управление базовыми данными

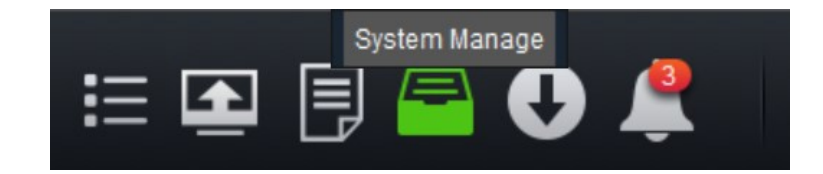

Нажмите на иконку "Управление системой", чтобы зайти в веб-интерфейс:

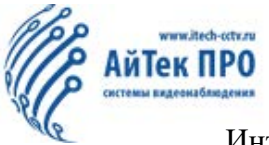

Интерфейс настроек и управления данными позволяет пользователям добавлять, удалять и редактировать содержимое. Есть два способа, с помощью которых пользователи могут войти в интерфейс настроек. Сначала щелкните номер на главной странице, как показано ниже:

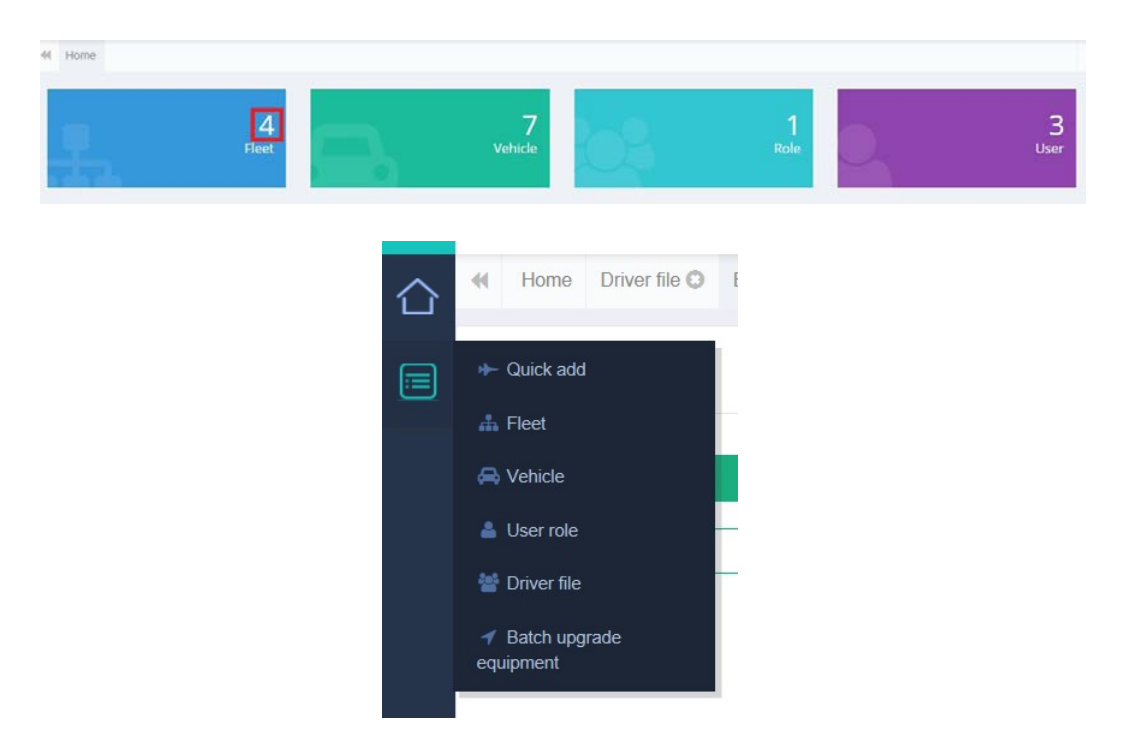

Быстрое добавление позволяет пользователям добавлять информацию обо всей цепочке: автопарк, транспортное средство, роль и пользователь (применимо к добавлению устройства одного клиента).

#### 4.3.1. Настойка информации об автопарке

Нажмите «Добавьте» Автопарк, в нем нельзя удалить Центр. Внимание: Вы можете добавлять, удалять и обновлять наименование Автопарка. Когда вы удалите автопарк, транспортное устройство из выбранного автопарка автоматически удалится.

#### 4.3.2. Настройки транспортного средства

Сначала нажмите кнопку конфигурации устройства транспортного средства в строке меню, чтобы открыть интерфейс, в котором вам нужно ввести информацию. Поля, отмеченные звездочкой, обязательны для заполнения. Не вводите существующий номерной знак и номер устройства.

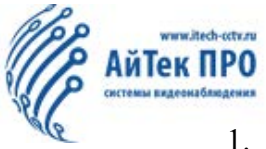

1. Количество каналов, сервер пересылки (при просмотре изображения предварительного просмотра пересылайте изображения на устройстве клиенту; устройство находится слева, а клиентский сервер - справа), порт сервера пересылки.

2. Канал: включение и название канала.

3. SIM-карта: IMSI (International Mobile Subscriber Identification Number) - знак для идентификации мобильных абонентов; IMEI (International Mobile Equipment Identity) - международный идентификационный номер устройства мобильной связи.

4. Удалить: выберите транспортное средство, которое необходимо удалить, и нажмите «Удалить» или нажмите кнопку «Удалить» перед списком.

#### 4.3.3. Настройки прав (ролей)

Нажмите кнопку настроек прав ролей в строке меню, чтобы открыть окно добавления и выгрузки ролей, затем установите разрешения для соответствующей роли, выберите автопарк, которым эта роль может управлять, а также Вы можете выбрать конкретную камеру автопарка.

| + Add + | Flow                   |                         |           |                                     |                    |                 |           |   |
|---------|------------------------|-------------------------|-----------|-------------------------------------|--------------------|-----------------|-----------|---|
| Action  | User name <sup>®</sup> | Parent Role             | Authority | The<br>maximum<br>channel<br>number | Exclusive<br>login | Flow<br>control | Flow type | 1 |
|         | admin                  | System<br>Administrator | Preview   | 64                                  | No                 | Unlimited flow  | -         |   |
| 🕑 💼 😒   | sdfsdf                 | System<br>Administrator | Preview   | 36                                  | No                 | Unlimited flow  | -         |   |
| C 🔒 🖏   | 陈炎平                    | System<br>Administrator | Preview   | 36                                  | No                 | Unlimited flow  | -         | 1 |

#### 4.3.4. Настройки пользователей

Интерфейс: добавьте пользователя справа на интерфейсе

Добавить: нажмите кнопку Добавить (Add) в меню, чтобы открыть диалоговое окно. Введите ID пользователя, выберите роль, введите пароль, номер мобильного телефона, почту, затем нажмите OK;

Редактирование: Нажмите кнопку Редактировать для изменения пользовательской информации;

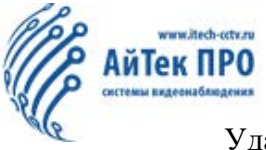

Удалить: Выберите пользователя, которого Вы хотите удалить и нажмите соответствующую кнопку. (Внимание: нельзя удалить первоначального пользователя)

#### 4.3.5. Авто обновление

1. Информацию об авто обновлении можно просмотреть в разделе "Обновление", а также в разделе "Управление системой"

|                 | ① 58.250.16.1111:1255/remote-upgrade/default.htm?/platform=client     第 … ☆     业 III ① 今 ち 季 ④ 章 三       ② 68.250.16.1111:1255/remote-upgrade/default.htm?/platform=client     第 … ☆     上 III ① 今 ち 季 ④ 章 三       ③ 6 UBMK ④ 0A.858 ⑤ ceba2R风 ④ Login-tBH系统 ⑧ TexhSted DesSuite 圖 StreamaxX-Synolo     □ 8486455 |                          |                    |        |                                                       |                     |              |                              |                   |
|-----------------|----------------------------------------------------------------------------------------------------|--------------------------|--------------------|--------|-------------------------------------------------------|---------------------|--------------|------------------------------|-------------------|
| E Function list |                                                                                                    | allure Retry    Real-tin | ne task 💿 Task log |        |                                                       |                     |              |                              |                   |
| Tark management | Fleet name                                                                                                    | Plate No.                | Serial No.         | Status | Upgrade file                                          | Create time         | Upgrade time | Cause of error               | Download progress |
| File management | IMF Houston                                                                                                    |                          | 009900024A         |        | Nx_ADkitV1.0_V003_TE<br>ST190618.50_E0000_H<br>AC6171 | 2019-06-19 22:02:06 |              | CHECK UPGRADE FILE<br>FAILED |                   |
|                 | IMF Houston                                                                                                    |                          | 00990002BE         |        | Nx_ADkitV1.0_V003_TE<br>ST190618.50_E0000_H<br>AC6171 | 2019-06-19 22:02:06 |              | CHECK UPGRADE FILE<br>FAILED |                   |
|                 | IMF Houston                                                                                                    |                          | 00990001D1         |        | Nx_ADkitV1.0_V003_TE<br>ST190618.50_E0000_H<br>AC6171 | 2019-06-19 22:02:06 |              | CHECK UPGRADE FILE<br>FAILED |                   |
|                 | IMF Houston                                                                                                    |                          | 0099000280         |        | Nx_ADkitV1.0_V003_TE<br>ST190618.50_E0000_H<br>AC6171 | 2019-06-19 22:02:06 |              | CHECK UPGRADE FILE<br>FAILED |                   |
|                 | IMF Houston                                                                                                    |                          | 0099000272         |        | Nx_ADkitV1.0_V003_TE<br>ST190618.50_E0000_H<br>AC6171 | 2019-06-19 22:02:06 |              | CHECK UPGRADE FILE<br>FAILED |                   |
|                 |                                                                                                    |                          |                    |        |                                                       |                     |              |                              |                   |
|                 |                                                                                                    |                          |                    |        |                                                       |                     |              |                              |                   |
|                 |                                                                                                    |                          |                    |        |                                                       |                     |              |                              |                   |
|                 |                                                                                                    |                          |                    |        |                                                       |                     |              |                              |                   |
|                 |                                                                                                    |                          |                    |        |                                                       |                     |              |                              |                   |
|                 | Total: 5, Displaying from                                                                                                    |                          |                    |        |                                                       |                     |              |                              | * 1 *             |

Выберите транспортное средство, задачу и файл. Независимо от типа подключения (WIFI или 4G), обновление начнется сразу после подключения. Если сетевой модуль недоступен, необходим USB-накопитель или приложение EasyCheck.

Описание процесса обновления:

1) Выберите «Добавить задачу» и щелкните кнопку «Выполнить задачу». Затем платформа будет выдавать команду обновления до 20 транспортных средств каждые 5 минут.

2) Если команда не может быть подана транспортному средству, она будет выдаваться в конце, пока все команды транспортного средства в задаче не будут успешно выполнены.

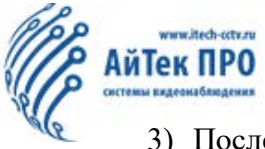

3) После того, как устройство получит команду обновления, оно загрузит файл обновления с FTP-сервера.

4) После загрузки файла обновления выполните обновление в соответствии с типом команды. Мгновенное обновление начинается по мере загрузки файла;

- 5) После загрузки файла, обновление начнется к назначенному времени.
- 6) Устройство сообщит информацию об успешном или неудачном процессе обновления.

#### 4.3.6. Настройки почты (Email)

| Sender       |                       |
|--------------|-----------------------|
| Display name |                       |
| User name    |                       |
| Password     |                       |
| SMTP address |                       |
| SMTP port    |                       |
| Subject      |                       |
| Encrypt type | No encryption SSL TLS |
|              | Test email            |

После настройки почтового сервера пользователи могут ввести адрес отправителя и нажать «Проверить электронную почту», чтобы убедиться, что почтовый сервер настроен успешно.

Примечание: в последней версии Сервера требуются настройки в интерфейсе WEBклиента.

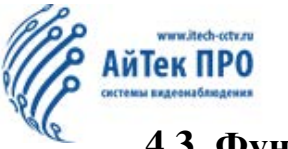

#### 4.3. Функции оборудования

#### 4.3.1. Двустороннее аудио

Дважды щелкните канал камеры, чтобы открыть соответствующее видео. Щелкните правой кнопкой мыши, чтобы открыть диалоговое окно «Монитор» (Monitor), и нажмите кнопку «Говорить» (Speak) для использования функции двустороннего аудио - внутренней связи между платформой и встроенным FM-приемопередатчиком, как показано ниже:

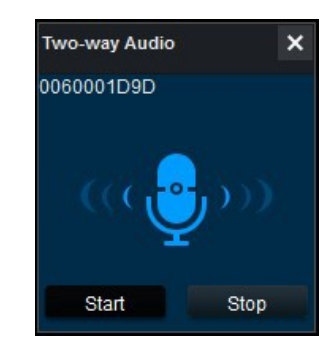

#### 4.3.2. Трансляция

Нажмите в разделе Трансляция кнопку Настройки для вывода окна настроек. Функция трансляции между платформой и всеми подключенными устройствами (all on-board transceivers) работает следующим образом: произнесите информацию на платформе, все бортовые трансиверы отвечают только за получение того, что было сказано, как показано ниже:

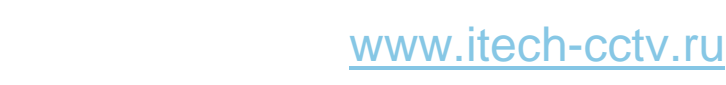

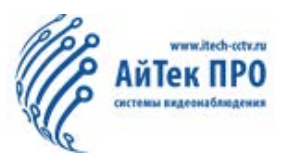

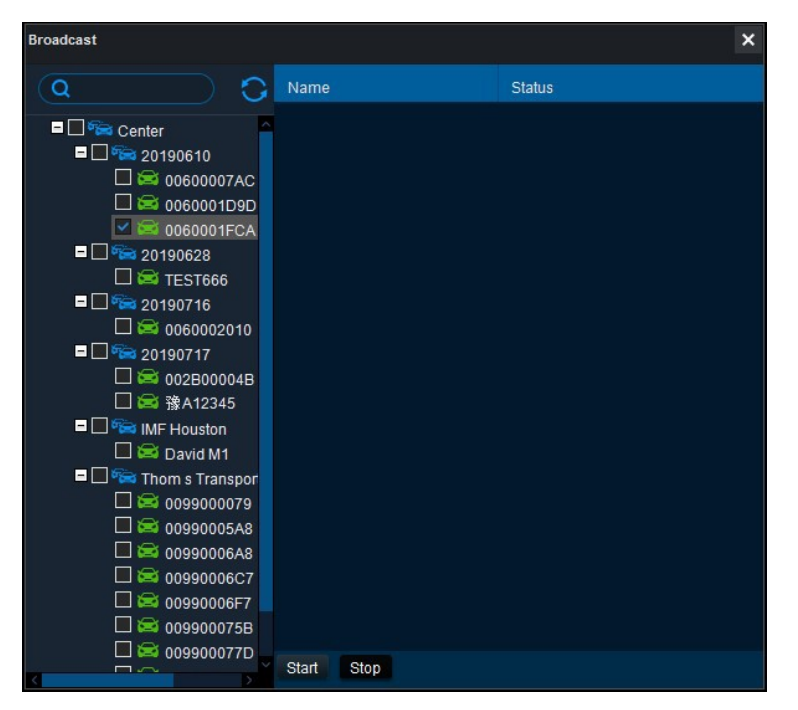

#### 4.3.3. Удаленные настройки параметров

Щелкните правой кнопкой мыши значок зеленого автомобиля, чтобы открыть окно настройки, в котором пользователи могут установить параметры бортового трансивера. Чтобы узнать о конкретном методе настройки, обратитесь к «Спецификации стандартных функций продукта».

#### 4.3.4. Качество изображения и настройки GPS

Нажмите кнопку настройки качества изображения и GPS-отчетов и выберите необходимые требованиями к пропускной способности сети и качеству изображения. Установите временной интервал для отчетов GPS в соответствии с фактическими потребностями и трафиком данных карты (данные GPS меньше 1 КБ). Появится следующее диалоговое окно:

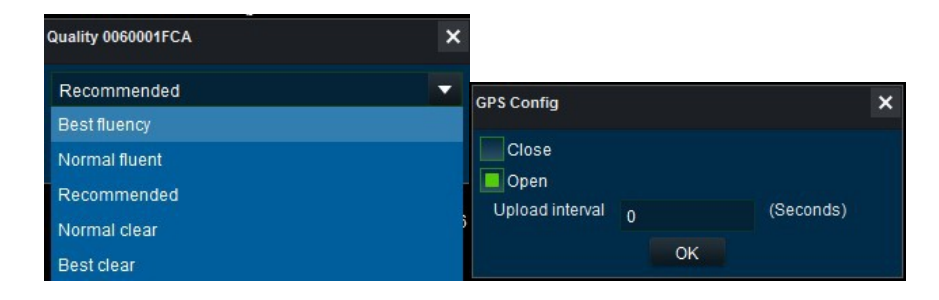

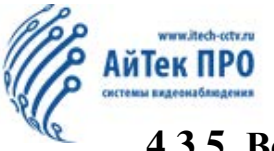

#### 4.3.5. Версия и настройки тревожного входа/выхода

Нажмите «Получить версию», затем кнопку «Настройки входа/выхода» для просмотра версии устройства, настройки тревожных входов/выходов. По умолчанию, длительность составляет 30 секунд.

|                                            | IO settings |     |     |                    |                |  |
|--------------------------------------------|-------------|-----|-----|--------------------|----------------|--|
|                                            |             | Le  | el: | Automatic recovery | Duration (sec) |  |
|                                            | 10 1        | Low | -   |                    |                |  |
|                                            | 10.2        | Low |     |                    |                |  |
| Get version: 0060001FCA                    |             |     |     |                    |                |  |
| MAINVERSION : T16060134<br>MCU : T16030801 |             |     |     |                    |                |  |
| ОК                                         |             |     |     | ок                 |                |  |

#### 4.3.6. Electronic Fence Settings (Настройки ограждения)

Перейдите в настройки ограждения на интерфейсе трансивера, чтобы установить ограждение как многоугольник и/или круг, и появится следующее диалоговое окно:

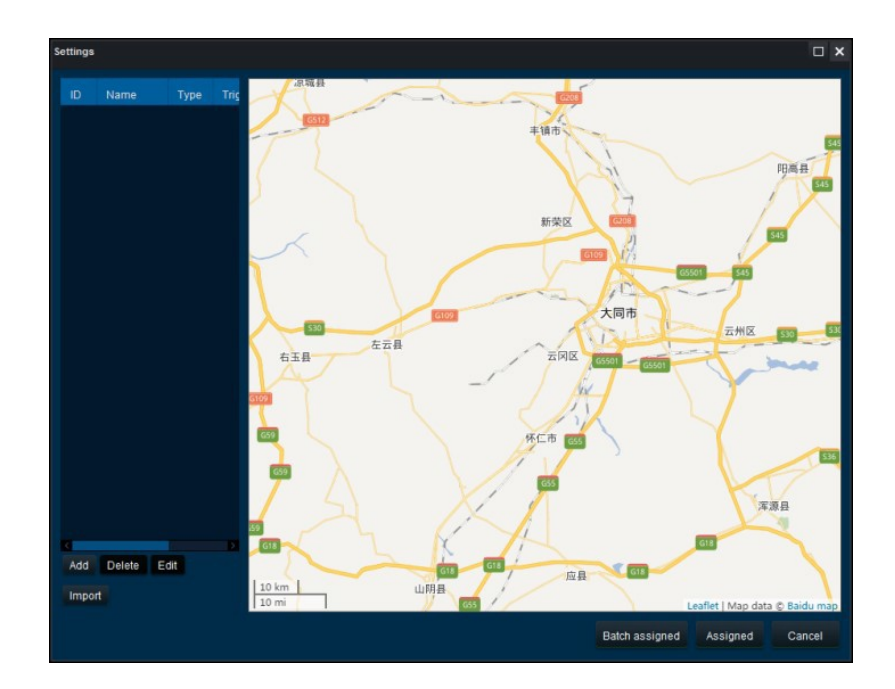

Используйте мышку для того, чтобы нарисовать область ограждения. Тревожное событие может выбрано из списка условий срабатывания: вторжение/выход/вход и пересечение;

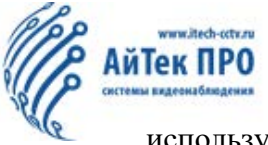

используйте мышь, чтобы определить центральную точку, нарисовать круговую область.

Нарисуйте линейный маршрут с помощью щелчков мышью.

#### 4.3.7. Отправка текстового сообщения

Выберите функцию Отправки текстового сообщения на интерфейсе трансивера, чтобы открыть диалоговое окно как на рисунке ниже.

Выберите транспортное средство и метод отображения; пользователи могут вручную ввести сообщение для отправки или выбрать сохраненное сообщение в поле управления сообщениями.

| Send message                                                                                                    |                         |        |                                   | ×                  |
|----------------------------------------------------------------------------------------------------|-------------------------|--------|-----------------------------------|--------------------|
| Q 0                                                                                                    | Device                  | Status |                                   |                    |
| Center     Conter     Conte  |                         |        |                                   |                    |
| <ul> <li>□ ○ 20190716</li> <li>□ ○ 0060002010</li> <li>□ ○ 20190717</li> <li>□ ○ 002B00004B</li> <li>□ ○ 译A12345</li> <li>□ ○ ○ IMF Houston</li> </ul>                                                                                                    | Terminal screen display | ay     | Always display<br>Display time 60 | Second(s)          |
| David M1     David M1     Source     Comparison     Comparison     Compariso | Front                   | Body   | Commo                             | on message manager |
| < 009900075B                                                                                                    |                         |        | s                                 | end Close          |

#### 4.3.8. Удаленное форматирование и перезагрузка

Выберите кнопку Удаленное форматирование на интерфейсе трансивера для форматирования хранилища.

Нажмите Перезагрузка в интерфейсе ПО чтобы перезагрузить устройство.

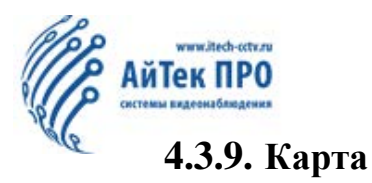

1. После входа в систему Сервера, режим Карты откроется по умолчанию.

2. Двойным кликом Вы можете изменить режим отображения Видео/Карты. Для изменения карты необходимо перейти в настройки системы;

3. Выберите транспортное средство в левой части интерфейса, на карте отобразится местонахождение транспортного устройства, красным цветом подсветятся регистрационные данные. Нажмите зеленую иконку на интерфейсе трансивера для вызова диалогового меню и переключения режима отслеживания.

#### 4.4. Просмотр в режиме реального времени

#### 4.4.1. Настройка сетки

Нажмите на иконку 📕 для отображения сетки на экране просмотра:

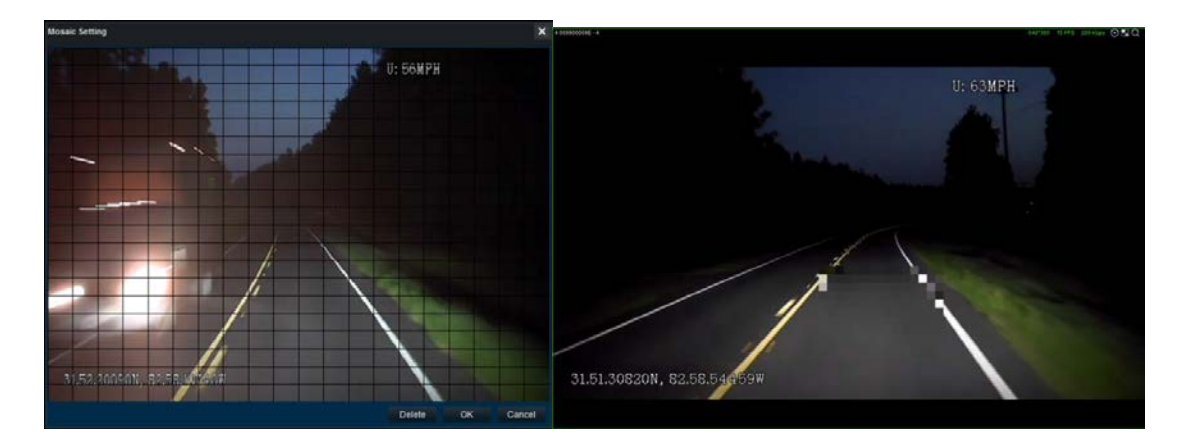

Передвигайте чтобы мышь, каждое окно поддерживает до 20 точек;

Сетку можно установить только во время установить или очистить область сетки, воспроизведения видео или во время просмотра в режиме реального времени. Если вы хотите отменить настройки сетки, нажмите Удалить.

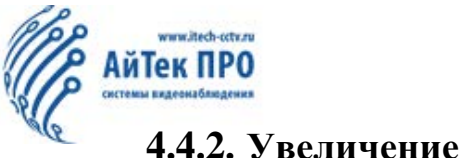

4.4.2. Увеличение

Нажмите на иконку 🖸 для использования настроек увеличения, двойным нажатием Вы можете вернутся в режим реального времени:

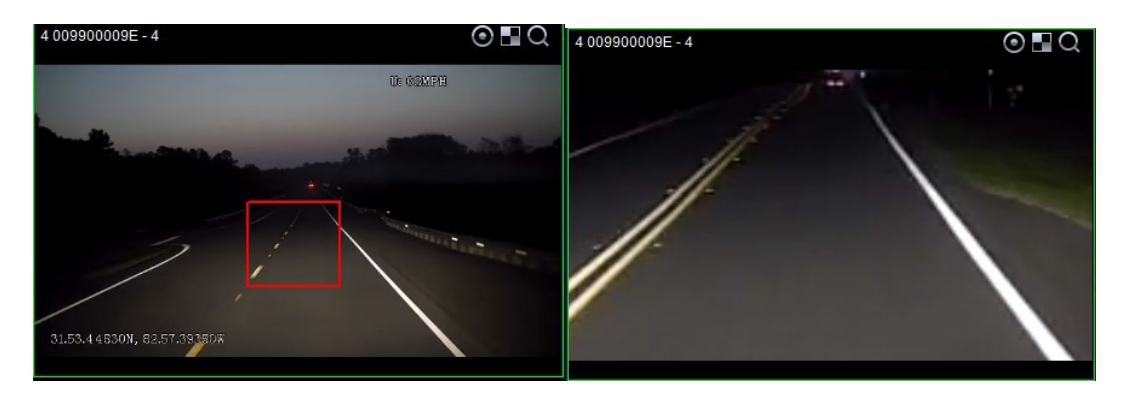

#### 4.4.3. Предварительный просмотр видеозаписи

Нажмите на иконку (), когда она загорится красным, начнется предварительный просмотр видеозаписи.

Щелкните еще раз, чтобы восстановить исходное состояние и остановить запись.

#### 4.4.4. Настройки видео канала

Выберите один из каналов, правой кнопкой мыши откройте диалоговое окно. Настройки дополнительного потока: HD по умолчанию переходит в VGA формат, Вы можете выбрать формат VGA/CIF; аналоговые каналы по умолчанию отображаются в формате CIF, Вы можете выбрать формат D1/CIF.

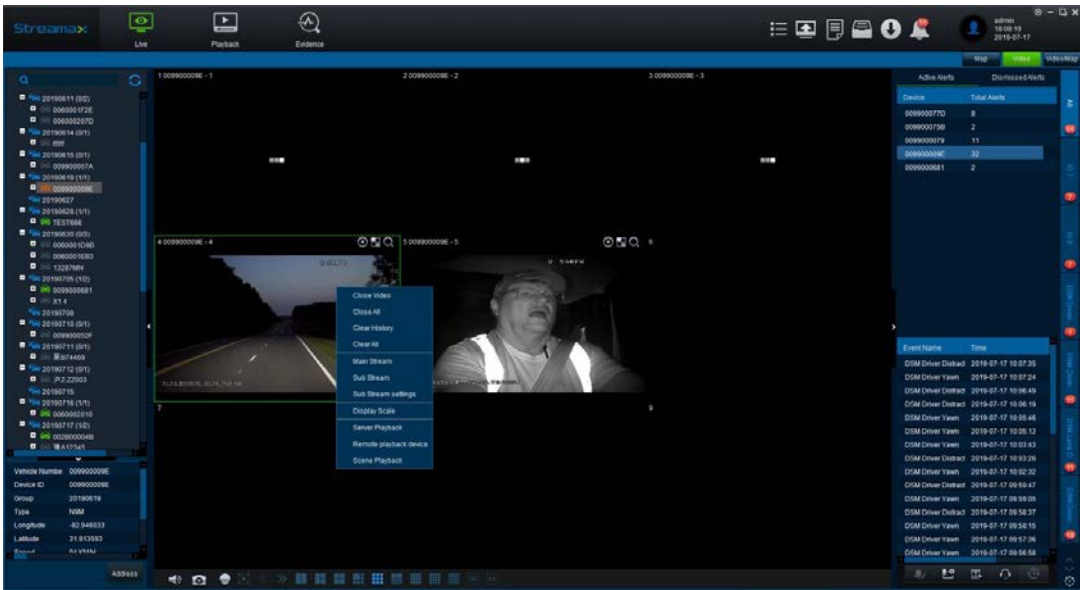

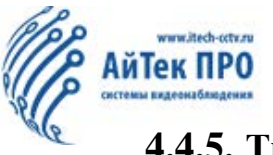

#### 4.4.5. Тревожное событие в режиме реального времени

При возникновении сигнала тревоги, в правой части экрана появляется сообщение о тревоге, а значок встроенного трансивера становится красным.

Примечание: 1) Тревога должна быть установлена на устройстве заранее.

2) Справа на странице отображаются устройства и количество устройств с тревожными событиями;

3) Щелкните имя устройства, чтобы отобразить тревожное событие, время возникновения и описание события;

4) При возникновении тревоги значок автомобиля становится красным, а при отсутствии сигнала тревоги - зеленым.

#### 4.4.6. Управление РТZ

Звук: вкл./выкл.;

Захват: Захваченное изображение по умолчанию сохраняется на диске С:\, Вы можете настроить путь сохранения согласно ресурсов Вашего ПК;

РТZ: Нажмите на кнопку **P**TZ, чтобы открыть операционное окно, как на рисунке ниже.

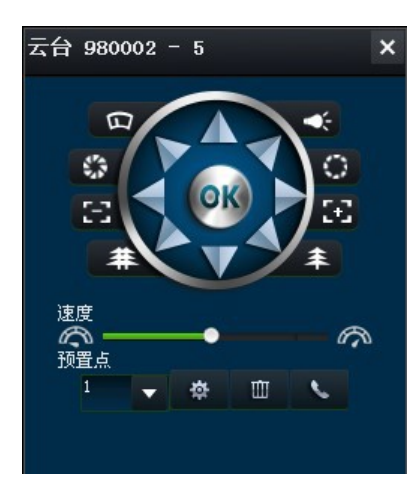

Вращением РТZ можно управлять во всех направлениях; Автоматический контроль диафрагмы; Автоматическая регулировка фокуса; Увеличение и уменьшение масштаба; Настройка предустановленных точек; Настройка скорости РТZ.

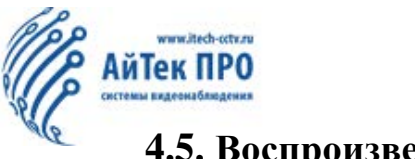

#### 4.5. Воспроизведение

#### 4.5.1. Серверное воспроизведение

Источником данных для воспроизведения на сервере являются видео на устройстве и данные черного ящика, автоматически загружаемые на сервер.

Щелкните значок Воспроизведение в верхнем левом углу, чтобы открыть страницу воспроизведения сервера по умолчанию. Слева находится дерево терминалов транспортных средств, которое отображает только автопарк транспортных средств в рамках области управления и терминалы транспортных средств в рамках парка.

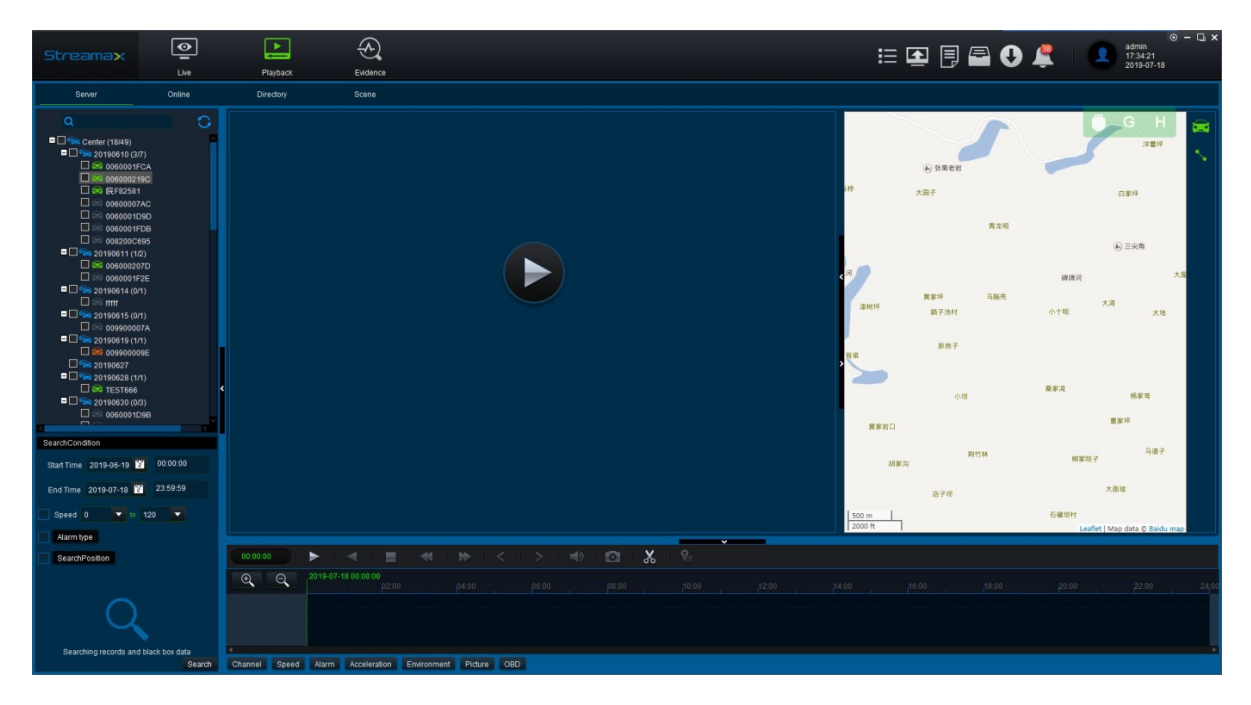

#### 4.5.2. Поиск транспортного устройства

Выберите одно транспортное устройство, выберите период/дату (по 1. умолчанию – за последний месяц) и другие условия;

2. Кликните дважды на иконке транспортного средства или используйте кнопку Поиск.

3. Если Вы увидели зеленый сигнал в календаре – запись видео; оранжевый – запись тревожного события; красный – события черного ящика; Дважды щелкните на день в календаре, чтобы перейти на страницу воспроизведения.

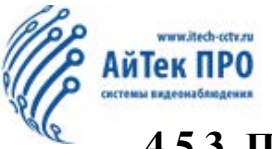

#### 4.5.3. Поиск нескольких транспортных средств

1. Выберите несколько автомобилей, а затем выберите дату (по умолчанию - последний месяц) и условия;

2. Нажмите кнопку «Поиск», и платформа будет отображать запрашиваемые данные:

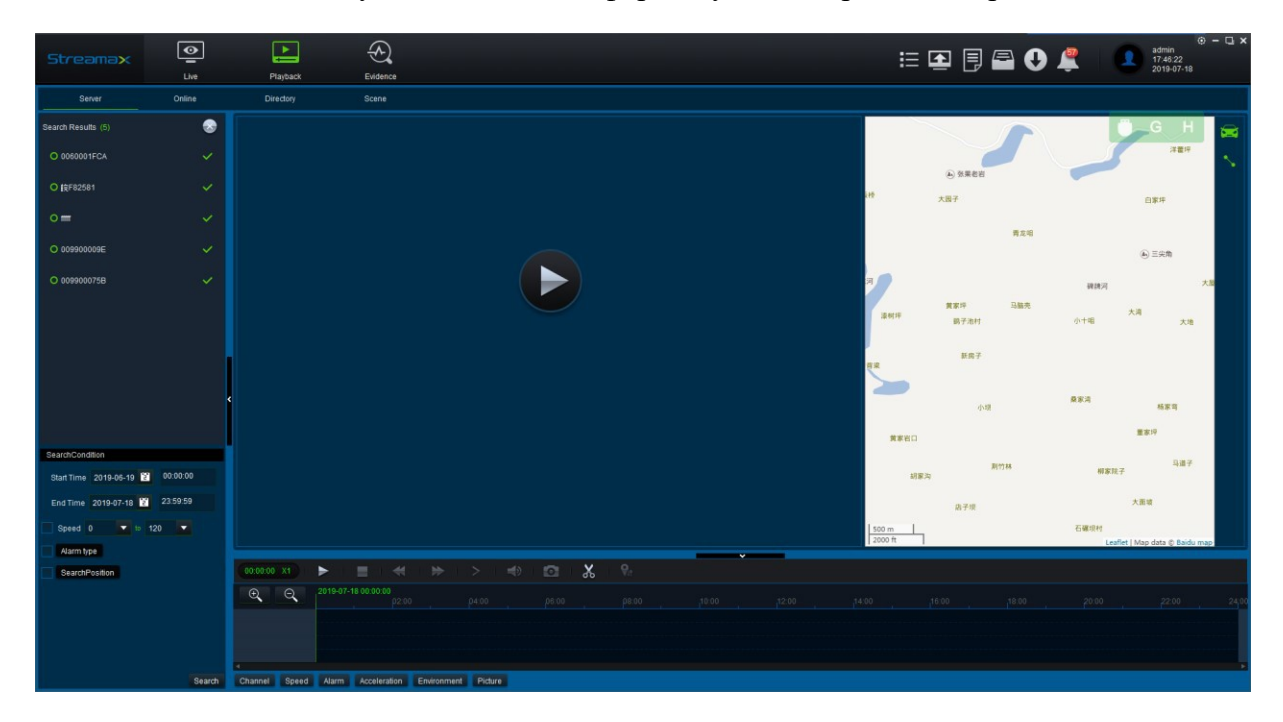

1. Выберите терминал транспортного средства из списка результатов поиска, платформа покажет данные за месяц.

2. Двойным кликом на дне в календаре, Вы можете перейти на страницу записи данных выбранного дня.

3. Во время поиска нескольких транспортных средств, пользователь не сможет работать с другими разделами. Нажмите кнопку 🔊 для окончания поиска нескольких транспортных средств.

#### 4.5.4. Экран воспроизведения

1. После успешного поиска транспортного средства, Вы можете дважды кликнуть на дату в календаре; если в этот день есть информация – Вы увидите видеоданные выбранного дня;

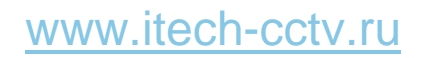

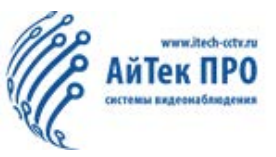

| st       | rea  | sme                                                                                                    | ×                                                                                           | <b>王</b><br>实现 |    |    |                                                                                                    | · 🗅 × |
|----------|------|----------------------------------------------------------------------------------------------------|---------------------------------------------------------------------------------------------|----------------|----|----|----------------------------------------------------------------------------------------------------|-------|
| AR:      | 5器回放 |                                                                                                    | 设备回                                                                                         | 放              | 本地 | 如社 | 智能检索                                                                                                    |       |
|          | a    |                                                                                                    |                                                                                             |                |    | 0  |                                                                                                    |       |
|          |      | 20170<br>30 Ju<br>30 Ju | 1615 (1/<br>1-143-2<br>1-143-3<br>1-145-1<br>二公司<br>三公司<br>三公司<br>三公司<br>三公司<br>(<br>1-公司 ( | 3)<br>0/1)     |    |    | (b) 次山     (b) 次山     (b) 次山     (b) 次山     (b) 次山     (b) 次山     (b) 次山     (b) 次山     (b) 次山     (b) 次山     (b) 次山     (b) 次山     (b) 次山     (b) 次山     (c) 次山     (c) \chi     (c) \chi     (c) | ~     |
|          |      |                                                                                                    | 2017-0                                                                                      | 6              |    | ×  |                                                                                                    |       |
| <b>8</b> |      |                                                                                                    |                                                                                             |                |    |    |                                                                                                    |       |
| 4        |      |                                                                                                    |                                                                                             |                |    |    | ▽全逃 万害隆荒馆 朝護家園 9権 @ 1333                                                                                                    |       |
| 11       |      |                                                                                                    |                                                                                             |                | 16 |    | Bai (1) pm 500 /k                                                                                                    |       |
| 18       |      |                                                                                                    |                                                                                             |                | 23 |    |                                                                                                    |       |
| 25       |      |                                                                                                    |                                                                                             |                |    |    |                                                                                                    |       |
| 2        |      |                                                                                                    |                                                                                             |                |    |    |                                                                                                    |       |
|          |      |                                                                                                    |                                                                                             |                |    | 返回 | 通信:<br>通信:<br>通信:<br>通信:<br>通信:<br>通信:<br>通信:<br>通信:<br>()                                                                                                    |       |

2. Выберите интересующие каналы для воспроизведения (по умолчанию выбраны все каналы с данными); если есть только данные черного ящика, они будут напрямую переходить на страницу карты;

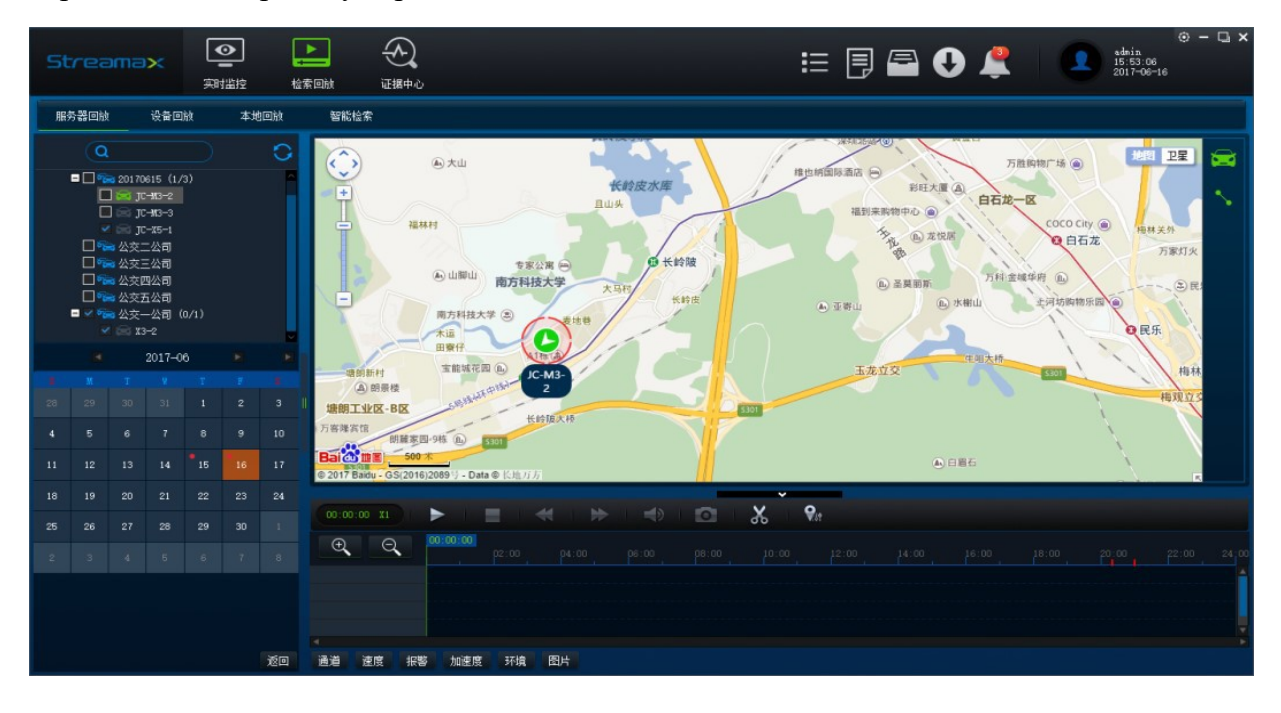

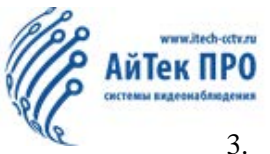

. Нажмите кнопку Воспроизвести для открытия видеоданных:

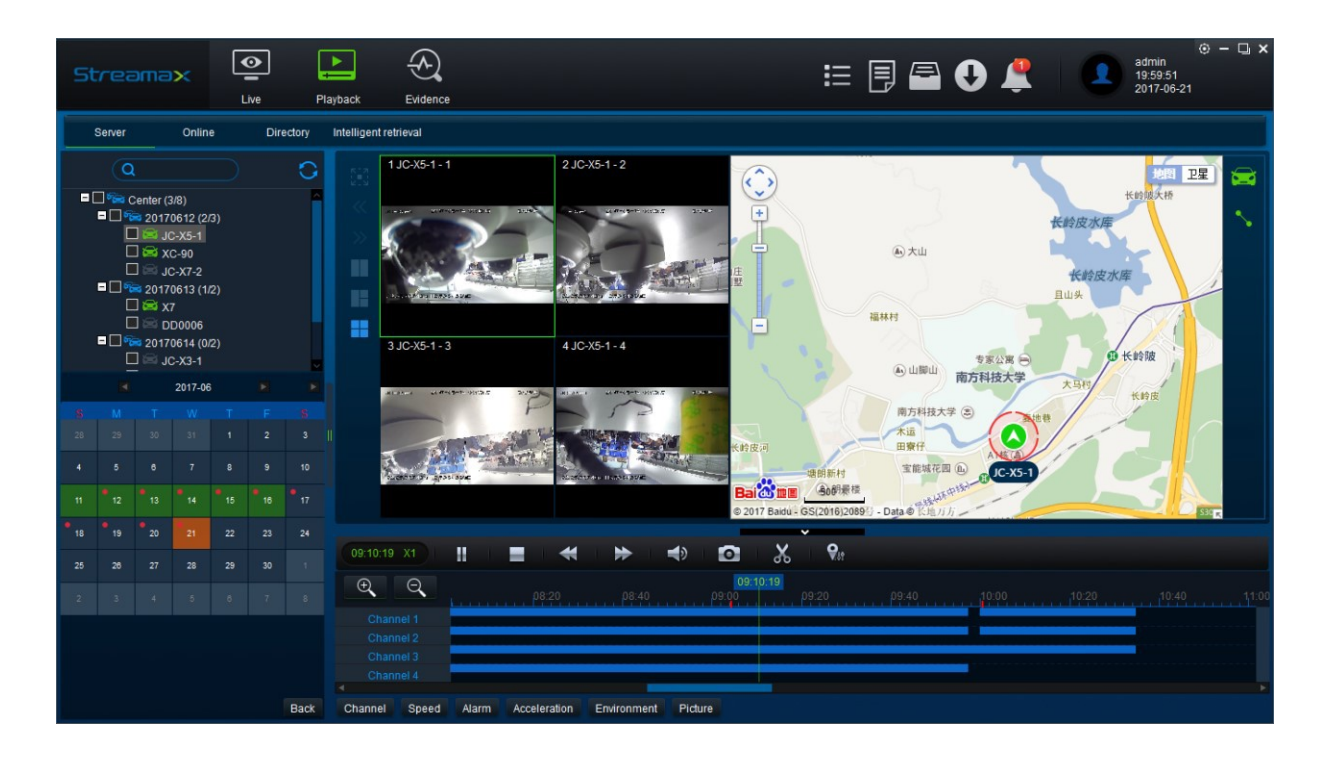

#### 4.5.5. Управление воспроизведением

1. Замедлить: во время воспроизведения нажмите кнопку чтобы замедлить воспроизведением (доступные скорости - 1/2, 1/4, 1/8, 1/16, 1/32). Замедление видео не поддерживается, если видеоданные содержат только данные черного ящика;

2. Ускорить: во время воспроизведения нажмите кнопку **у**чтобы ускорить воспроизведение (доступные скорости - X2, X4, X8, X16, X32). Замедление видео не поддерживается, если видеоданные содержат только данные черного ящика;

3. Звук: во время воспроизведения нажмите кнопку , чтобы вызвать поле громкости для регулировки ;

4. Скриншот: во время воспроизведения нажмите кнопку **1** для скриншота; изображение сохранится на диск С:\ по умолчанию. Всплывающее окно с подсказкой в правом нижнем углу будет автоматически закрыто примерно через 5 секунд.

#### 4.5.6. Воспроизведение клипа

1. Клип: во время воспроизведения нажмите кнопку , чтобы поставить видео на паузу, все изменения отразятся на панели управления.

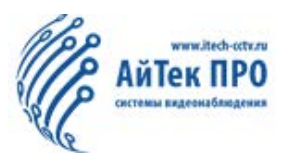

|             |                              |            |       | ~     | _        |
|-------------|------------------------------|------------|-------|-------|----------|
| 00:00:00 X1 | ► > 🖸 🗄                      | 9 🛍 Alla 🗔 | ок са | ancel |          |
| ⊕ ⊖         | 2019-07-18 00:00:00<br>00:01 |            |       |       |          |
|             | 00:00                        |            |       |       | 00:05:00 |
|             |                              |            |       |       |          |

Внимание: Крайняя левая зеленая пунктирная линия - время начала клипа; средняя зеленая сплошная линия - прогресс воспроизведения; крайняя правая зеленая пунктирная линия - время окончания клипа.

Редактирование времени клипа: По умолчанию выбирается видео продолжительностью пять минут до и после текущей точки воспроизведения. Перетащите зеленую пунктирную линию в начальную или конечную точку времени, чтобы настроить время начала и окончания клипа;

2. Настройки клипа: после выбора времени клипа нажмите ОК, чтобы открыть окно настроек клипа, как показано ниже:

| Clip Settings  |                          |          |          | ×      |
|----------------|--------------------------|----------|----------|--------|
| Start Time     | 00:00:00                 | End Time | 00:05:00 |        |
| Channel        | 2 5 6                    |          |          |        |
|                | Select All               |          |          |        |
| Standard       | Export AVI               |          |          |        |
| Path           | C:\USERS\ADMINISTRATOR\E | DESKTOP\ |          |        |
| 📕 Main and Sub | Stream Main Stream Sub S | Stream   |          |        |
| Upload Evider  | ice                      |          |          |        |
|                |                          |          | ок       | Cancel |

□ По умолчанию используется стандартный клип. После завершения нажмите OK, чтобы загрузить видео в указанную папку.

□ По умолчанию выбраны все каналы с данными, Вы самостоятельно можете отметить каналы, для которых требуется клип.

 Путь локального сохранения может быть изменен. По умолчанию это папка Рабочего стола.

🗆 Щелкните ОК, чтобы войти в интерфейс загрузки. Вы можете просмотреть процесс

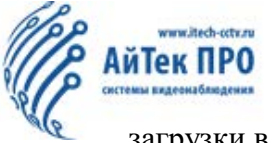

загрузки в локальном центре загрузки;

□ Видеоданные экспортируются в формате H.264, которые могут быть открыты Вашим проигрывателем;

□ Если Вы выберете «Экспорт», помимо экспорта видеофайла будет экспортирован файл проигрывателя, мини плеера.

□ Видеоданные могу быть сконвертированы в AVI формат.

3. Загрузить событие: только стандартный клип позволяет выбрать функцию "Загрузить событие". Когда Вы выбираете «Загрузить событие», видеофайлы будут загружаться на сервер.:

| Clip Settings       |                      |           |          | ×      |
|---------------------|----------------------|-----------|----------|--------|
| Start Time          | 00:00:00             | End Time  | 00:05:00 |        |
| Channel             | ✓2 ✓5 ✓6             |           |          |        |
| Standard Export     | Select All           |           |          |        |
| Path C              | :USERSIADMINISTRATOR | NDESKTOP1 |          |        |
| Main and Sub Stream | Main Stream          | o Stream  |          |        |
| Upload Evidence     |                      |           |          |        |
| Name                |                      |           |          |        |
| Vehicle             | 0401                 |           |          |        |
|                     |                      |           |          |        |
|                     |                      |           | ок       | Cancel |

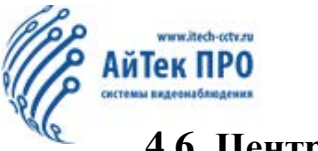

#### 4.6. Центр событий

Щелкните, чтобы перейти на главную страницу Центра событий, где по умолчанию отображаются события, загруженные с текущего устройства, включая захваченные изображения, время создания, время загрузки, информацию о транспортном средстве и т. д. Пользователи могут просматривать и находить соответствующие события в деталях в Центре.

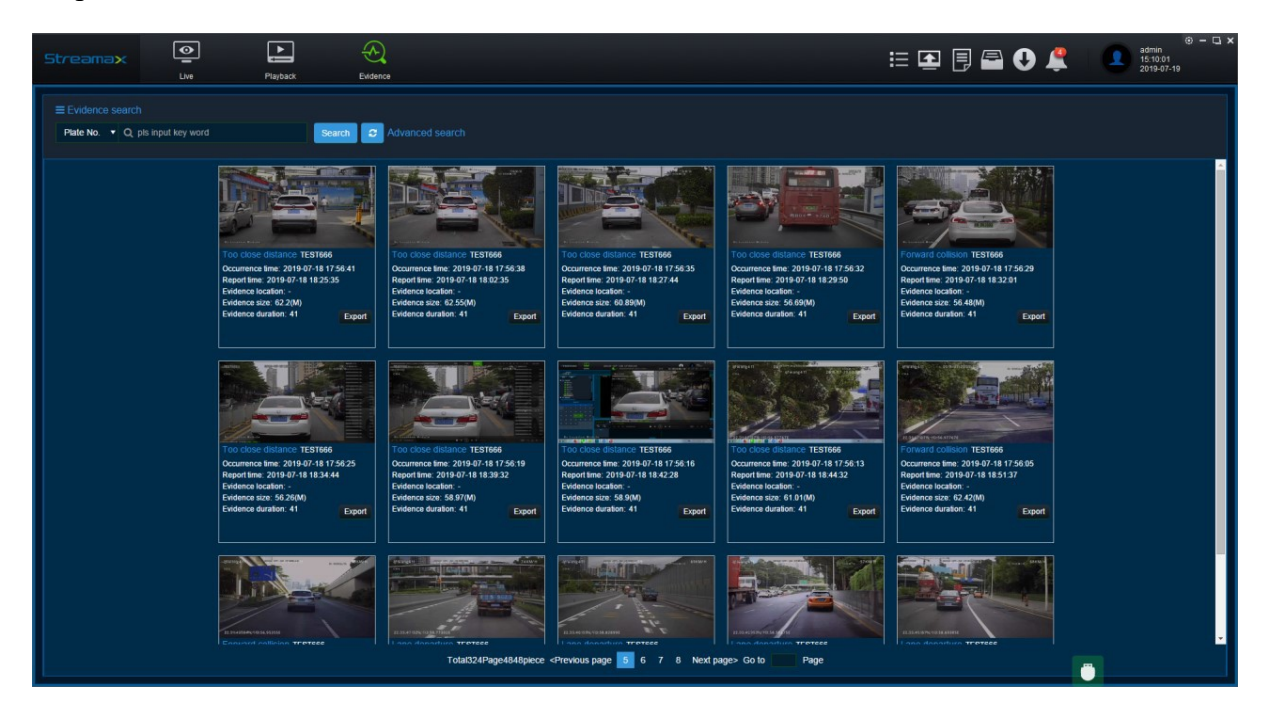

#### 4.6.1. Поиск события

1. Поиск по транспортному средству: Выберите транспортное средство на панели или введите ключевые слова в левом верхнем углу для поиска;

2. Поиск по водителю: Выберите транспортное устройство на панели водителей или введите ключевые слова в левом верхнем углу для поиска;

3. Поиск по дате, статусу, ключевым словам и т.д.

#### 4.6.2. Воспроизведение события

На главной странице Центра событий выберите событие для воспроизведения и щелкните ссылку «Воспроизведение», чтобы перейти на страницу воспроизведения. В левой части страницы воспроизведения отображается основная информация о транспортном

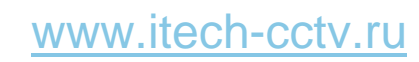

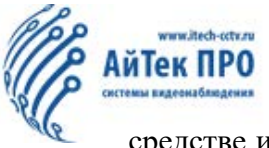

средстве и водителе, траектория транспортного средства, а также видеоданные о событиях транспортного средства и данные черного ящика. Событиями можно поделиться по электронной почте или с помощью QR-кода, а также можно экспортировать. Экспортированный пакет файлов содержит видеоданные в формате MP4 и захваченные изображения:

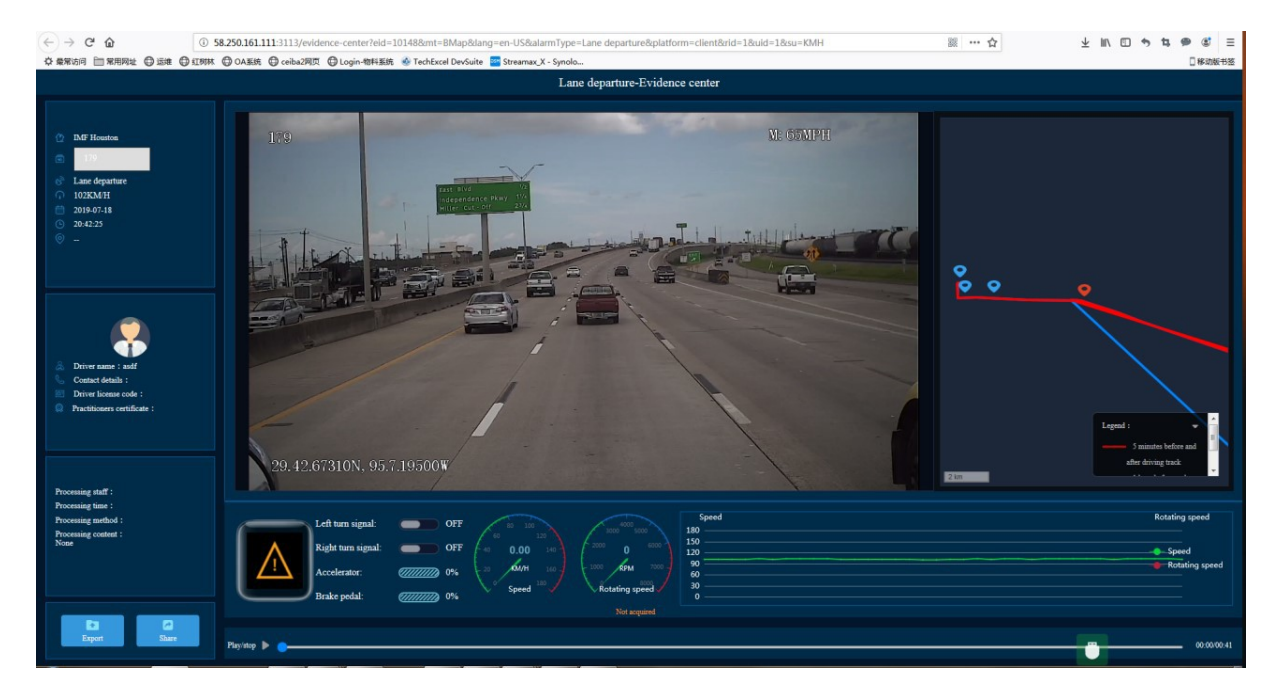

#### 4.6.3. Рассылка события

Событие можно отправить на электронную почту или используя QR-код для просмотра события в WeChat.

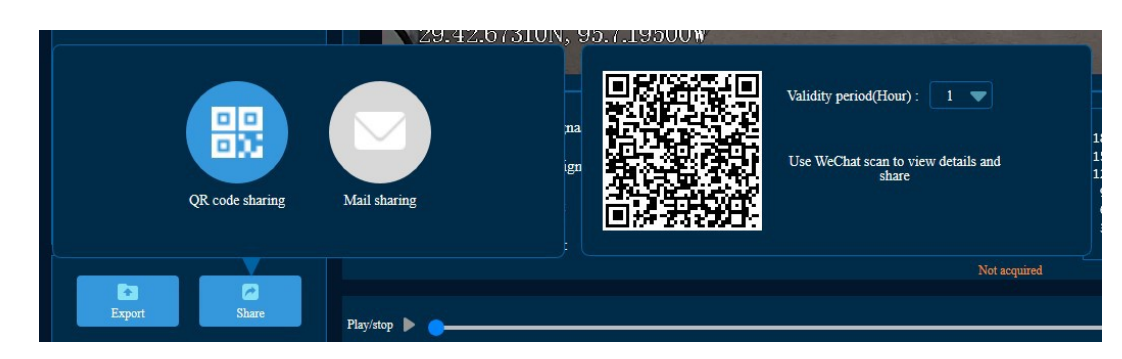

#### 4.6.4. Захваченное изображения события

Нажмите на "+" в Центре событий, чтобы просмотреть информацию о захваченном изображении.

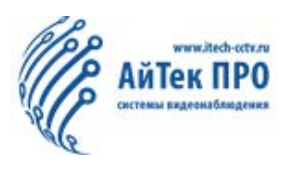

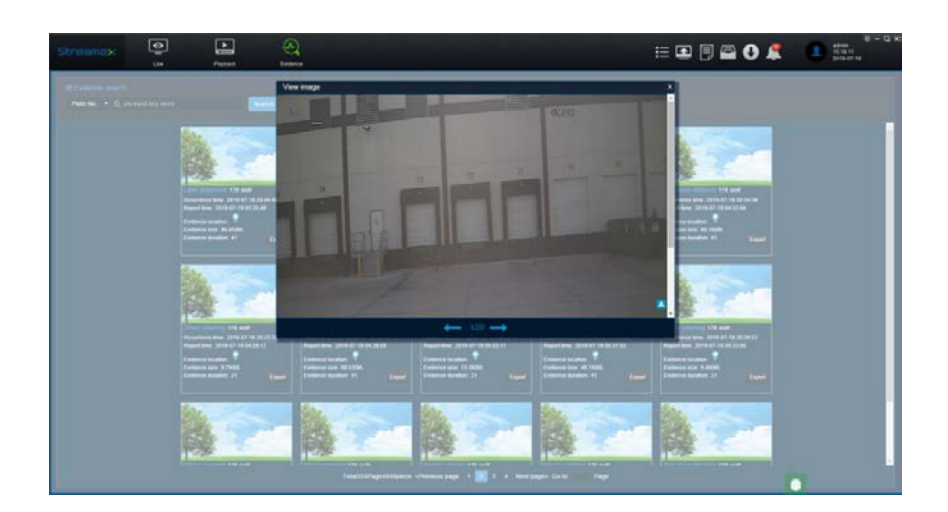

#### 4.7. Центр загрузки

Нажмите на кнопку 🛄, чтобы войти в Центр загрузок.

| Download                   |        |                     |                     |         | 0 8                                                 | Sourcest  |             |         |               |                 | DX                                                                                                    |
|----------------------------|--------|---------------------|---------------------|---------|-----------------------------------------------------|-----------|-------------|---------|---------------|-----------------|----------------------------------------------------------------------------------------------------|
|                            |        | 🛓 Saveto Local      | Start               |         | ±_g Alto Download                                   |           | 🛓 si        |         | Dave to Coner | tuti Download   |                                                                                                    |
|                            |        |                     |                     |         |                                                     |           | 2.1         |         |               | 400             |                                                                                                    |
| Design ED                  | Status | Start Farty         | Fotilitie           | FRETUTE | Massae Pall                                         | Bart Date | Ittip Task  | _ =     | Cestion       |                 |                                                                                                    |
| V 127                      | 76     | 2010-06-11 18 44:16 | 2018-06-11 18:46:00 | R.E.    | ChuseRSACMINISTRATISRUESKTOP1170211-36-11100008     | Denice (D | Progress Pl | le Type | Start Tone Dr | ad Tomer Status | and the second second se |
| 177                        |        | 2019-06-11 18:44:46 | 2018-06-11 18:45:54 | 10.6    | CNUSERSACIMINISTRATOROFISKTOP1170215-36-1194conft   |           |             |         |               |                 |                                                                                                    |
| ×                          |        | 2010-06-18 11:36:55 | 2019-06-10 11:38:40 | 12.6    | CIUSERSWONINSTRATOR/DESKTOPHTTO/19-06-181cg         |           |             |         |               |                 |                                                                                                    |
| × mm                       |        | 2010-06-18 11:37:00 | 2018-06-18 11:38:48 | 12.5    | CIUSERSACIMINISTRATISHZIESKTOPHTHOUTS-06-18kg       |           |             |         |               |                 |                                                                                                    |
| < mr                       | 24     | 2019-06-19 13:40:15 | 2018-08-19 12:44:37 | 112     | CUSERSWOMNSTRATOR/JESKTOPHTT0015-06-19Woord         |           |             |         |               |                 |                                                                                                    |
| <ul> <li>C18/6C</li> </ul> |        | 2019-07-12 11:17:12 | 2018-07-12 11:19:10 | 1018    | CNUSERSWOMINISTRATOROFSKTOP/C1949C92119-07-12meerds |           |             |         |               |                 |                                                                                                    |
|                            |        |                     |                     |         |                                                     |           |             |         |               |                 |                                                                                                    |
|                            |        |                     |                     |         |                                                     |           |             |         |               |                 |                                                                                                    |
|                            |        |                     |                     |         |                                                     |           |             |         |               |                 |                                                                                                    |
|                            |        |                     |                     |         |                                                     |           |             |         |               |                 |                                                                                                    |
|                            |        |                     |                     |         |                                                     |           |             |         |               |                 |                                                                                                    |
|                            |        |                     |                     |         |                                                     |           |             |         |               |                 |                                                                                                    |
|                            |        |                     |                     |         |                                                     |           |             |         |               |                 |                                                                                                    |
|                            |        |                     |                     |         |                                                     |           |             |         |               |                 |                                                                                                    |
|                            |        |                     |                     |         |                                                     |           |             |         |               |                 |                                                                                                    |
|                            |        |                     |                     |         |                                                     |           |             |         |               |                 |                                                                                                    |
|                            |        |                     |                     |         |                                                     |           |             |         |               |                 |                                                                                                    |
|                            |        |                     |                     |         |                                                     |           |             |         |               |                 |                                                                                                    |
|                            |        |                     |                     |         |                                                     |           |             |         |               |                 |                                                                                                    |
|                            |        |                     |                     |         |                                                     |           |             |         |               |                 |                                                                                                    |
|                            |        |                     |                     |         |                                                     |           |             |         |               |                 |                                                                                                    |
|                            |        |                     |                     |         |                                                     |           |             |         |               |                 |                                                                                                    |

1. Центр загрузки разделен по функциям: сохранение в локальное хранилище и сохранение на сервер.

2. Сохранение в локальное хранилище позволяет загружать только одну запись за один раз.

#### 4.7.1. Автоматическая загрузка

1. Нажмите кнопку «Автозагрузка» в интерфейсе, чтобы перейти на страницу автоматической загрузки.

2. На странице автоматической загрузки щелкните ссылку «Конфигурация», чтобы войти в следующий интерфейс:

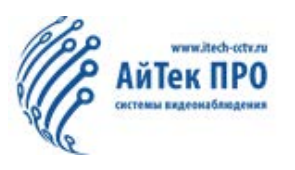

| lownload       |                       |                             |                |               |             | C |
|----------------|-----------------------|-----------------------------|----------------|---------------|-------------|---|
|                |                       | Save to Local               | Save to Server | Auto Download |             |   |
|                | Task Monitor          | Task Report                 |                | Task Manage   | Task Option |   |
|                | Video                 |                             |                |               |             |   |
|                | 2                     | Overwrite the earliest reco |                |               |             |   |
| Max Connection | m 10                  | Save Delete re              | cord data      |               |             |   |
| 🗘 Add 🖌        | Edit 📼 Delete         |                             |                |               |             |   |
| io.            | ESSID                 | Max Connections             |                |               |             |   |
| Dirk Fash      | de Total size Percent | Occupied                    |                |               |             |   |
|                |                       | 90                          |                |               |             |   |
| e 🖸            |                       | 53 64                       |                |               |             |   |
| D 🗹            |                       | 449.91                      |                |               |             |   |
| Save 1         | Refresh               |                             |                |               |             |   |
|                |                       |                             |                |               |             |   |
|                |                       |                             |                |               |             |   |
|                |                       |                             |                |               |             |   |
|                |                       |                             |                |               |             |   |
|                |                       |                             |                |               |             |   |
|                |                       |                             |                |               |             |   |
|                |                       |                             |                |               |             |   |
|                |                       |                             |                |               |             |   |

1) Базовые настройки: по умолчанию установлено «Видео», которое можно изменить вручную;

2) Перезапись: если диск, который нужно настроить, заполнен, самые ранние записи будут перезаписаны. Если перезапись не отмечена, самые старые записи не будут перезаписаны после заполнения диска, но для загрузки других файлов не останется места. Рекомендуется установить флажок «Перезаписать».

3) Максимальное количество подключений: количество устройств для одновременной загрузки. Ручная загрузка не ограничена. Нажмите кнопку «Сохранить», чтобы сохранить изменения.

4) Конфигурация диска: после выбора диска загруженный файл будет сохранен на нем; процентное соотношение может быть изменено, например, если общая емкость диска составляет 100 ГБ, после настройки до 50% будет доступно 50 ГБ места для загрузки; сброс диска приведет к удалению ранее настроенных данных. Нажмите кнопку «Сохранить», чтобы сохранить изменения.

#### 4.7.2. Управление задачами

Перейдите на страницу Управления задачами через основное меню устройства.

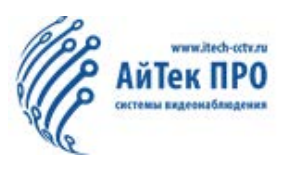

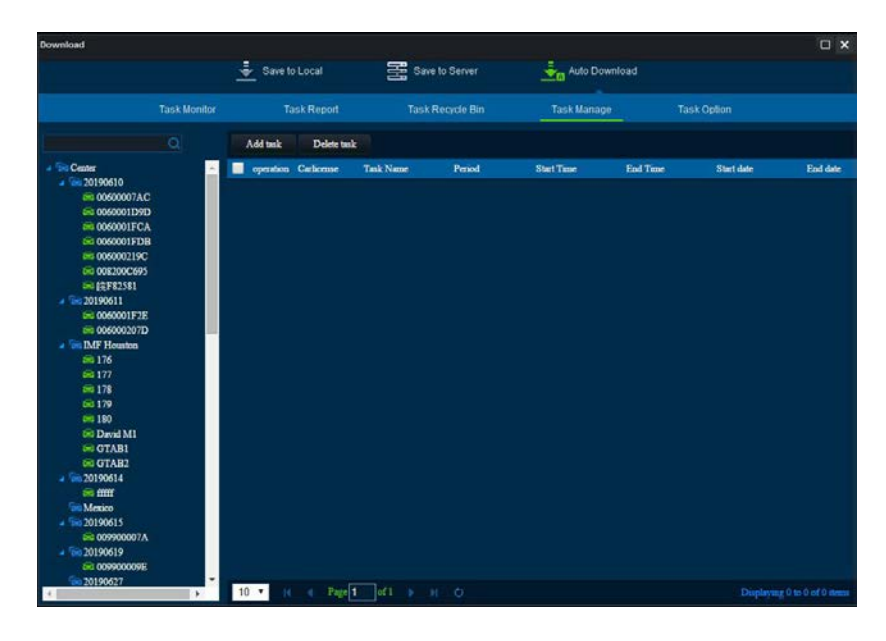

1. Автоматическое добавление задачи: сначала выберите транспортное средство в левом списке, нажмите кнопку «Автоматическое добавление задачи», чтобы открыть диалоговое окно, как показано ниже:

| Task info           |                 |            | 0  |
|---------------------|-----------------|------------|----|
| Basic Info          |                 |            | \$ |
| Group/Vehicle       | 008200C695      |            |    |
| Task Name           |                 |            |    |
| Start Time          | 08:00:00        | \$         |    |
| End Time            | 16:00:00        | \$         |    |
| Туре                | 🔲 Black Box 🗹 V | ideo       |    |
| Repeat              | Never           | ~          |    |
| Start Date          | 2019-07-19      |            |    |
| End Date            | Permanent execu | tion       |    |
|                     | 2019-07-19      |            |    |
| Net Mode            | All netmode     | ~          |    |
| Task Effective Days | 7               |            |    |
| Stream              | 🔍 Main Stream 🌑 | Sub-Stream |    |
| Video Type          | All             | ~          |    |
| Channel             |                 |            |    |
| Event               |                 |            |    |

🗆 Цикл: делится на разовый, дневной, недельный и ежемесячный; отдельные задачи

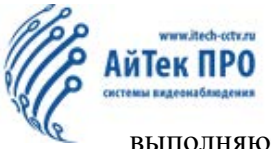

выполняются только один раз, ежедневные задачи выполняются каждый день в указанную дату, еженедельные задачи выполняются в выбранные дни, а ежемесячные задачи выполняются в выбранные дни каждого месяца.

□ Постоянное выполнение: если этот флажок установлен, задача будет выполняться постоянно, за исключением отдельных задач; если не отмечен, задача будет выполняться до даты окончания.

□ Канал: загрузка видео только выбранных каналов. По умолчанию загружаются видео со всех каналов.

🗆 Событие: при выборе события загружаются только файлы сигналов тревоги.

□ Выполнение задачи можно увидеть в мониторе задач.

2) Копирование: нажмите кнопку «Копировать» в списке задач, чтобы открыть окно, как показано ниже, и выберите транспортные средства, для которых требуется копирование задачи.

Если пользователи выбирают автопарк, задачи копируются на транспортные средства автопарка. Нажмите кнопку Сохранить, чтобы быстро скопировать задачу на эти автомобили, как показано ниже:

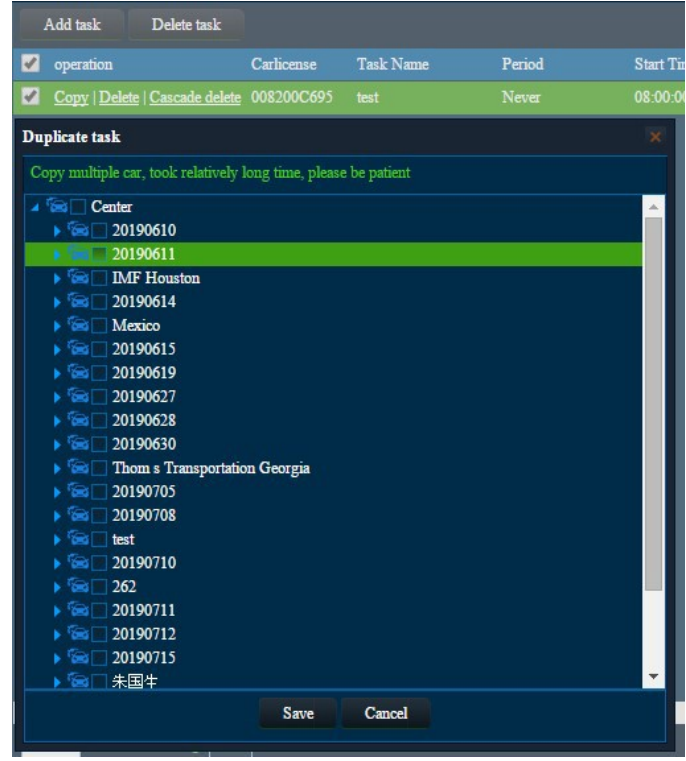

3) Удалить: выберите несколько задач, а затем нажмите кнопку «Удалить» в строке

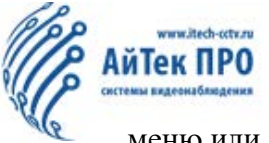

меню или списке задач, чтобы открыть окно подтверждения, и выберите «ОК» или «Отмена».

4) Каскадное удаление: нажмите кнопку Каскадное удаление в списке задач, чтобы открыть окно подтверждения. В появившимся окне, выберите ОК или Отмена. (Примечание: данная функция удалит все повторяющиеся задачи, будьте осторожны)

#### 4.7.4. Экран задач

После добавления задачи, пользователи могут просмотреть выполнение задач:

| Download                                |                                                                                                    |             |              |              |             |           |              |              |               | □ ×   |
|-----------------------------------------|----------------------------------------------------------------------------------------------------|-------------|--------------|--------------|-------------|-----------|--------------|--------------|---------------|-------|
|                                         |                                                                                                    | 🛓 Sa        | ave to Local | Sav          | e to Server | AL        | ito Download |              |               |       |
|                                         | Task Monitor                                                                                                    |             | Task Report  | Task         | Recycle Bin | Taskl     | Manage       | Task         | Option        |       |
| High Speed                              | Low Speed                                                                                                    | Task        |              |              |             |           |              |              |               |       |
|                                         |                                                                                                    | Operation   | Status       | Car License  | Task n      | ame Perio | od Net I     | Mode Type    | e Date        | Start |
| A Sector                                |                                                                                                    | Pause   Del | lete Waiting | 008200C695   | test        | neve      | r All n      | etmode recor | rd 2019-07-19 | 08:00 |
| ⊿ € 20190610                            |                                                                                                    |             |              |              |             |           |              |              |               |       |
| 😂 0060000                               | 07AC                                                                                                    |             |              |              |             |           |              |              |               |       |
| 📾 0060001                               | ID9D                                                                                                    |             |              |              |             |           |              |              |               |       |
| <b>© 0060001</b>                        | IFCA                                                                                                    |             |              |              |             |           |              |              |               |       |
| i⇔ 0060001                              | FDB                                                                                                    |             |              |              |             |           |              |              |               |       |
| ₩ 0060002                               | 219C                                                                                                    |             |              |              |             |           |              |              |               |       |
| € 0082000                               | C695                                                                                                    |             |              |              |             |           |              |              |               |       |
| ₩ 院F8258                                | 81                                                                                                    |             |              |              |             |           |              |              |               |       |
| 20190011                                | FOR                                                                                                    | 4           |              |              |             |           | 1            |              |               | +     |
| S 0060001                               | 207D                                                                                                    | Download    | ling list    |              |             |           |              |              |               |       |
| A Smith Houst                           | on                                                                                                    | Speed:      |              | file number: | 0/0 Size    | (MB): 0/0 |              |              |               |       |
| <b>≅</b> 176                            |                                                                                                    | Status      | Percentage   | Start time   | E           | 1d time   | Channel      | Size(MB)     | Error messas  |       |
| 📾 <b>177</b>                            |                                                                                                    |             |              |              |             |           |              |              |               |       |
| 😂 178                                   |                                                                                                    |             |              |              |             |           |              |              |               |       |
| 📾 179                                   |                                                                                                    |             |              |              |             |           |              |              |               |       |
| 😂 180                                   |                                                                                                    |             |              |              |             |           |              |              |               |       |
| 🛱 David M                               | f1                                                                                                    |             |              |              |             |           |              |              |               |       |
| GTAB1                                   | 200                                                                                                    |             |              |              |             |           |              |              |               |       |
| GTAB2                                   |                                                                                                    |             |              |              |             |           |              |              |               |       |
| 20190614                                |                                                                                                    |             |              |              |             |           |              |              |               |       |
| A Serico                                |                                                                                                    |             |              |              |             |           |              |              |               |       |
| 20190615                                | and the second second second second second second second second second second second second second second second |             |              |              |             |           |              |              |               |       |
| € 0099000                               | 007A                                                                                                    |             |              |              |             |           |              |              |               |       |
| - 1000000000000000000000000000000000000 |                                                                                                    |             |              |              |             |           |              |              |               |       |
| iai 0099000                             | 009E                                                                                                    |             |              |              |             |           |              |              |               |       |
| 1 500 10100617                          | *                                                                                                    |             |              |              |             |           |              |              |               |       |

1. Пауза: нажмите кнопку «Пауза» в списке задач, чтобы приостановить текущую задачу и перевести ее в состояние ожидания.

2. Запуск задачи: после приостановки задачи нажмите кнопку «Пуск» перед ней, чтобы продолжить загрузку задачи.

3. Удалить задачу: нажмите кнопку «Удалить» в списке задач, чтобы открыть окно подтверждения, и выберите «Удалить» или «Отмена».

4. Высокая скорость загрузки: во время загрузки задачи устройство не снимает видео.

5. Низкая скорость загрузки: во время загрузки задачи устройство снимает видео во время загрузки.

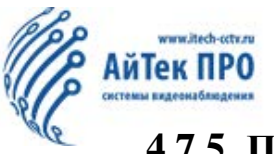

#### 4.7.5. Примечания для автоматической загрузки

#### 1. Приоритетность загрузки

**Между несколькими устройствами**: в соответствии с ограничением количества подключений первым загрузится устройство, подключенное первым; когда количество подключений превышает лимит, он находится в состоянии ожидания (лимит подключений можно настроить в интерфейсе настроек системы).

**Одно устройство**: загрузка в соответствии с типом задачи, приоритетом; (ежедневная, еженедельная и ежемесячная задачи имеют одинаковый приоритет).

Порядок загрузки задач с одинаковым приоритетом: при столкновении задач с одинаковым приоритетом сначала загружаются задачи с минимальным временем начала; если время начала одинаково - первыми загружаются задачи с минимальным временем завершения; если время завершения одинаково - первыми загружаются те, у которых минимальный идентификатор задачи.

#### 2. Правила ограничения времени начала и окончания задачи

Если время начала и окончания задачи пересекается с временем начала и окончания видеофайла, видеофайл будет взят в пределах времени задачи. Пример: время начала и окончания задачи - 8:01:00 - 8:02:00; если время начала и окончания видеофайла 8:00:00 - 8:03:00, берутся данные в 8:01:00 - 8:02:00.

3. Серверное хранение файлов

Структура хранения каталогов видеофайлов на сервере, следующая: буква диска: каталог, заданный пользователем \ номерной знак \ дата\ запись \ видеофайл

Стратегия перезаписи: при каждом запуске ПО автоматически определяет, какие диски доступны на сервере, а затем перечисляет их для выбора пользователем. Пользователи могут настроить использование диска по мере необходимости, а затем самостоятельно определить каталог. Это автоматически создаст структуру хранения видеофайлов.

Например: на сервере есть диски C, D, E, а пользователь выбирает только диски C и D. На данный момент доступно только два диска. Сначала видео файлы сохраняются на диске C. По достижении максимума он автоматически переключается на диск D.

#### Если видео не загружаются, значит

- настройки использования диска составляют менее 500 Мб;

- нет доступного диска для сохранения видео;

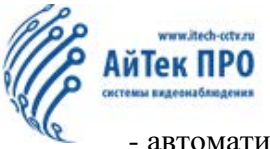

- автоматическая перезапись не выбрана, свободной памяти осталось менее 1 Гб.

Условия автоматического удаления

• Когда размер видео, сохраненного на диске, превышает настроенное использование за вычетом 1 ГБ;

• Когда оставшееся пространство для хранения видео меньше, чем использование диска, то есть, когда оставшееся пространство меньше 1 ГБ;

• При удалении сначала найдите каталог с самым ранним видеофайлом на дисках, на которых разрешено хранение, а затем начните удаление. Если оставшееся пространство не соответствует условиям удаления, удаление останавливается. Предварительно удалите самые ранние видеофайлы. Если доступного пространства на дисках С и D по-прежнему недостаточно, продолжайте поиск, пока не найдется один диск, на котором разрешено хранение, а затем прекратите удаление.

4. Использование диска

Это пространство, где можно хранить видео. Например, если использование жесткого диска 100 Гб составляет 50%, будет доступно 50 ГБ пространства для хранения видео.

5. Самый ранний каталог

Каталог с самым ранним временем, найденным в соответствии с датой в пути, определяется как самый ранний каталог. Если время каталога файлов всех видео одинаково, найдите вновь созданный каталог, чтобы определить его как самый ранний каталог. В это время каталог и все видео файлы в этом каталоге будут удалены. Если удаление не удалось, отметьте каталог, а затем выполните поиск других более ранних каталогов.

| Статус                      | Описание                                                |
|-----------------------------|---------------------------------------------------------|
| Пауза                       | Задание приостановлено                                  |
| Ограничение подключения     | Идет загрузка транспортного средства                    |
| Соединение                  | Загрузка видеофайлов по заданиям                        |
| Задача не выполнена         | Загрузка задачи завершена, но время окончания превышает |
|                             | текущее системное время                                 |
| Недостаточно места на диске | На диске для хранения видео недостаточно места          |
| Ожидание                    | Ожидание загрузки задачи                                |
| Анализ завершен             | Анализ загружаемых видеофайлов завершен                 |
| Загрузка                    | Идет скачивание видеофайлов по задаче                   |
| Нет видеофайлов             | Нет видеофайлов по заданным условиям                    |

6. Описание статуса задачи

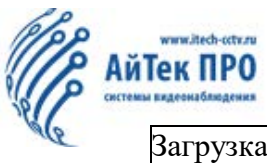

| Загрузка успешна | Загрузка задачи завершена, нет видеофайлов, которые не  |
|------------------|---------------------------------------------------------|
|                  | удалось загрузить                                       |
| Ошибка задачи    | Во время анализа задачи возникает исключение (например, |
|                  | отсутствие доступа к данным, аномальные данные и т. д.) |
| Задание удалено  | Задание удалено пользователем                           |
| Ошибка загрузки  | Загрузка задания завершена, есть видеофайлы, которые не |
|                  | удалось загрузить                                       |

#### 4.8 Поиск тревожных событий

#### 4.8.1 Поиск по истории

Нажмите на кнопку 🗳 для входа в Центр управления тревожными событиями:

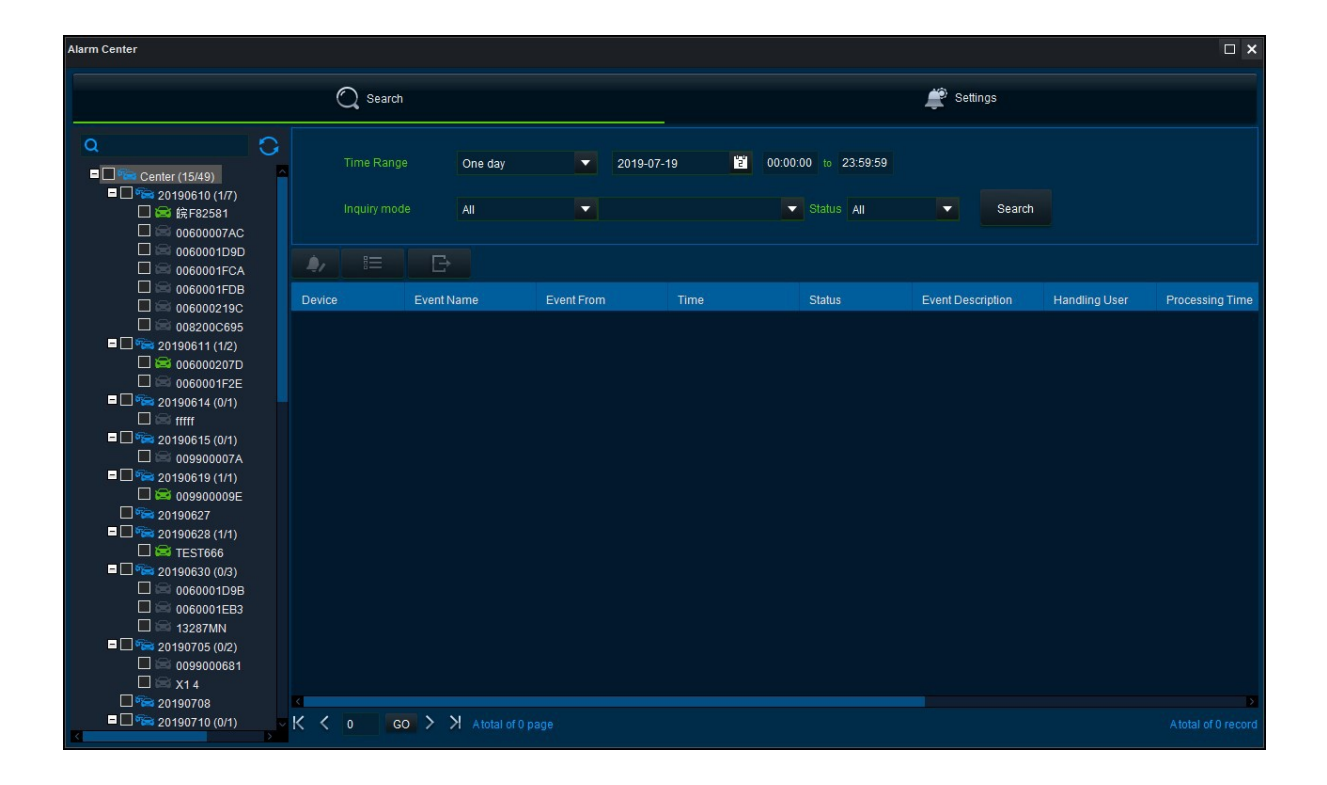

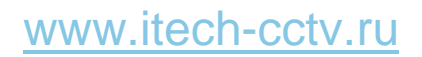

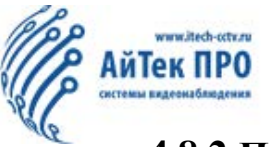

#### 4.8.2 Поиск условий

1. Временной диапазон: один день, последние 3 дня, последние 5 дней, последняя 1 неделя, последние 2 недели, последний месяц, все др.;

2. Название события: все, потеря видео, обнаружение движения, закрытая камера (антисаботаж), исключение хранения, IO1  $\setminus$  IO2  $\setminus$  IO3  $\setminus$  IO3  $\setminus$  IO5  $\setminus$  IO6  $\setminus$  IO7  $\setminus$  IO8 тревожные сигналы, низкая скорость, высокая скорость, низкое напряжение, ускорение, преграда, незаконное отключение питания, незаконное отключение;

- 3. Статус события: все, обработано, не обработано;
- 4. Обработчик события: обработчик, обработчик пакета и тревожный сигнал экспорта.

#### 4.8.3 Настройки тревоги

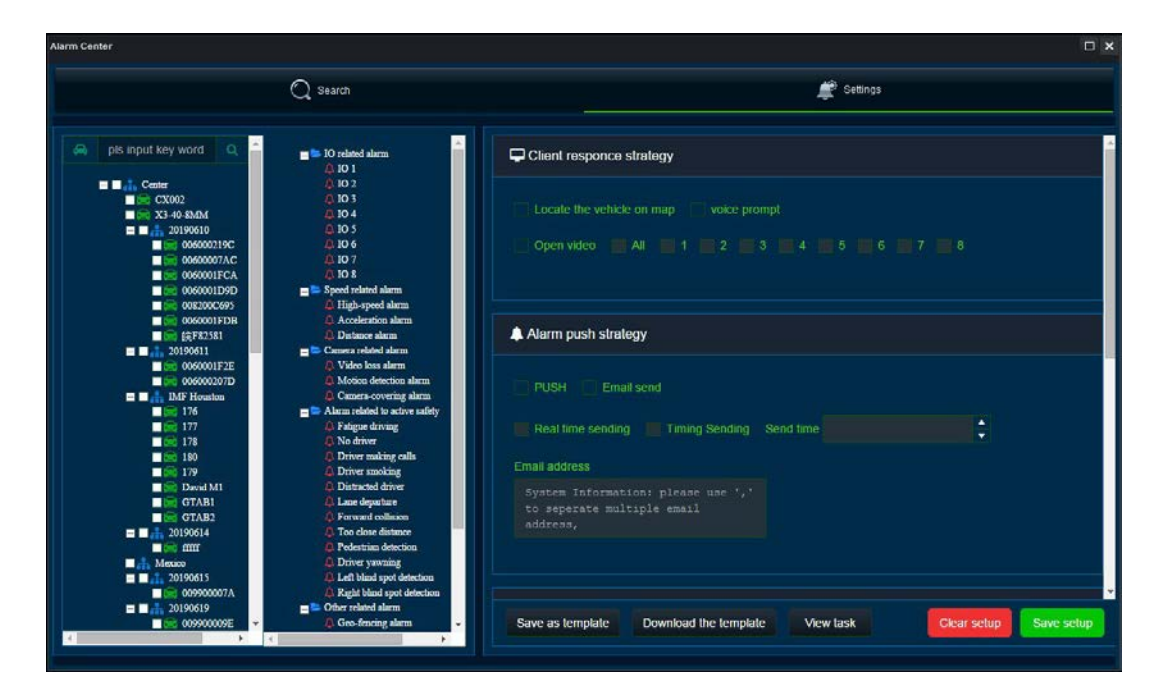

#### 4.8.3.1. Стратегия тревоги

1. Метод обработки тревожных сигналов:

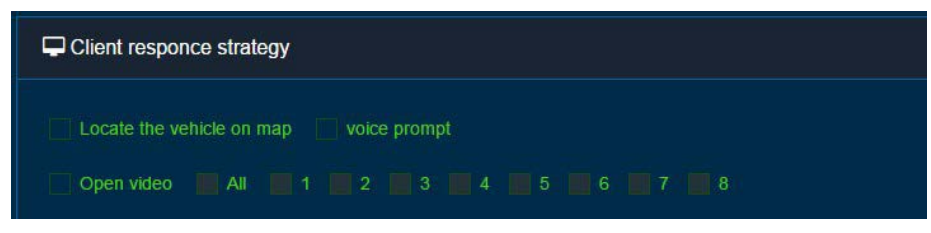

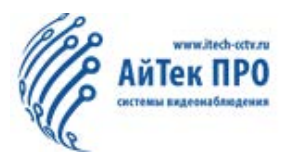

□ Найдите транспортное средство на карте: при срабатывании сигнализации транспортное средство автоматически обнаруживается на карте;

🗆 Голосовая подсказка: при срабатывании будильника раздается звуковой сигнал.

□ Открыть видео всех каналов: устройство подключения сигнализации открывает все каналы;

□ Открыть видео по указанным каналам: устройство сигнализации открывает указанные каналы;

□ Режим обработки сервера: только администраторы имеют разрешение на установку, эта функция заблокирована для пользователей;

□ Отправка сообщений: при срабатывании сигнализации транспортного средства устройство связи отправляет тревожное сообщение в мобильное приложение.

□ После добавления стратегии обработки сигналов тревоги, когда устройство генерирует сигнал тревоги выбранного типа, оно определяет местонахождение транспортного средства на карте, подает голосовую подсказку или открывает видео в соответствии со стратегией.

#### 4.8.3.2. Отправка тревожных сообщений на почту

Выберите тип сигнала тревоги, связанный автопарк, метод отправки (отправка в реальном времени и отправка по времени), время отправки и адрес электронной почты.

| Alarm push strategy                                                          |           |  |
|------------------------------------------------------------------------------|-----------|--|
| PUSH Email send Real time sending Timing Sending                             | Send time |  |
| System Information: please use ','<br>to seperate multiple email<br>address, |           |  |

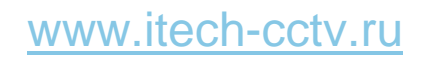

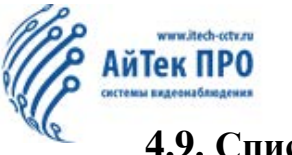

#### 4.9. Список устройств

Нажмите на кнопку 🛅, чтобы войти в список устройств для просмотра информации о доступных транспортных средствах.

| Vehicle traffic status list |                |                               |               |                     |                                         |               | □ ×        |
|-----------------------------|----------------|-------------------------------|---------------|---------------------|-----------------------------------------|---------------|------------|
|                             |                |                               |               |                     | Address Total Number: 49 Online: 1      | 6 Offline: 33 | 8 Alarm: 0 |
| Sequence Number             | License Number | Group                         | Online Status | Data Time           | Position                                | Speed         | Alarm      |
|                             | 006000219C     | 20190610                      | Offline       | 2019-07-19 11:59:32 | Longitude 113.035395 Latitude 39.984093 | 0 KM/H        | No         |
|                             | 00600007AC     | 20190610                      | Offline       | 2019-07-19 13:19:52 | Longitude 113.206580 Latitude 40.017581 | 0 KM/H        | No         |
|                             | 0060001FCA     | 20190610                      | Offline       | 2019-07-19 11:24:24 | Longitude 113.163563 Latitude 40.022721 | 0 KM/H        | No         |
|                             | 0060001D9D     | 20190610                      | Offline       | 2019-07-18 12:21:38 | Longitude 113.164030 Latitude 40.009071 | 0 KM/H        | No         |
|                             | 008200C695     | 20190610                      | Offline       | 2019-07-09 16:35:33 | Longitude 42.588466 Latitude 18.178773  | 0 KM/H        | No         |
|                             | 0060001FDB     | 20190610                      | Offline       |                     |                                         |               | No         |
|                             | 皖F82581        | 20190610                      | Online        | 2019-07-19 15:48:11 | Longitude 116.752923 Latitude 33.889175 | 0 KM/H        | No         |
|                             | CX002          | Center                        | Offline       |                     |                                         |               | No         |
|                             | 176            | IMF Houston                   | Offline       | 2019-07-18 16:52:07 | Longitude -95.170508 Latitude 29.717953 | 0 KM/H        | No         |
| 10                          | 177            | IMF Houston                   | Offline       | 2019-07-11 21:01:38 | Longitude -94.889170 Latitude 29.778673 | 0 KM/H        | No         |
|                             | 0060001F2E     | 20190611                      | Offline       |                     |                                         |               | No         |
| 12                          | 006000207D     | 20190611                      | Online        | 2019-07-18 17:36:41 | Longitude 113.163781 Latitude 40.008968 | 0 KM/H        | No         |
|                             | X3-40-8MM      | Center                        | Offline       |                     |                                         |               | No         |
| 14                          | 178            | IMF Houston                   | Offline       | 2019-07-18 22:22:43 | Longitude -94.889321 Latitude 29.778918 | 0 KM/H        | No         |
| 15                          | 180            | IMF Houston                   | Offline       | 2019-07-18 12:43:55 | Longitude -95.281471 Latitude 29.776103 | 0 KM/H        | No         |
| 16                          | 179            | IMF Houston                   | Offline       | 2019-07-18 22:57:10 | Longitude -94.889303 Latitude 29.778798 | 0 KM/H        | No         |
|                             | fffff          | 20190614                      | Offline       | 2019-07-17 01:41:36 | Longitude 113.998988 Latitude 22.595570 | 0 KM/H        | No         |
| 18                          | 009900007A     | 20190615                      | Offline       |                     |                                         |               | No         |
| 19                          | 00990009E      | 20190619                      | Online        | 2019-07-19 07:48:15 | Longitude -82.220088 Latitude 31.319006 | 0 KM/H        | No         |
| 20                          | TEST666        | 20190628                      | Online        |                     |                                         |               | No         |
| 21                          | 00990006C7     | Thom s Transportation Georgia | Online        | 2019-07-19 07:48:14 | Longitude -82.218910 Latitude 31.318991 | 0 KM/H        | No         |
| 22                          | 0099000079     | Thom s Transportation Georgia | Online        | 2019-07-19 07:48:17 | Longitude -82.940211 Latitude 32.460945 | 93 KM/H       | No         |
| 23                          | C1949C         | Thom s Transportation Georgia | Online        | 2019-07-19 07:48:22 | Longitude -82.833874 Latitude 31.486446 | 0 KM/H        | No         |
| 24                          | 13287MN        | 20190630                      | Offline       | 2019-07-18 15:36:46 | Longitude -73.311136 Latitude 40.745871 | 0 KM/H        | No         |
| <                           |                |                               |               |                     |                                         |               |            |

#### 4.10. Отчет

Нажмите на кнопку 🗊, чтобы войти в веб-интерфейс страницы для просмотра базовых функций и отчетах.

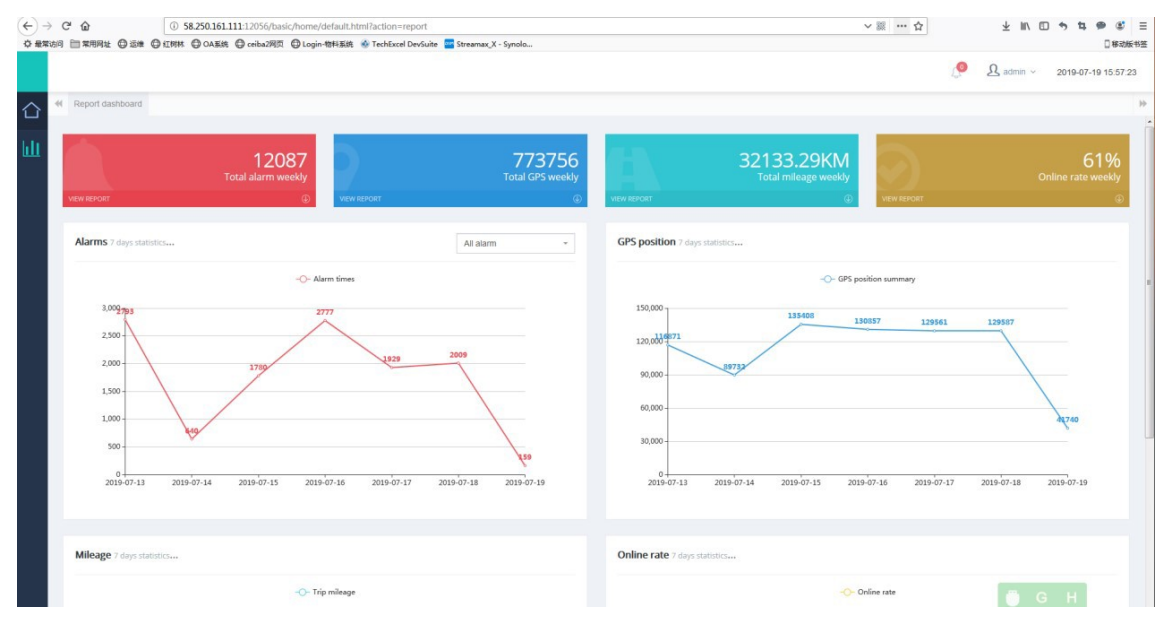

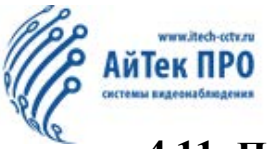

#### 4.11. Просмотр версии устройства

Нажмите на кнопку 🧔 , чтобы открыть раздел «Об устройстве», где Вы можете получить информацию о версии устройства.

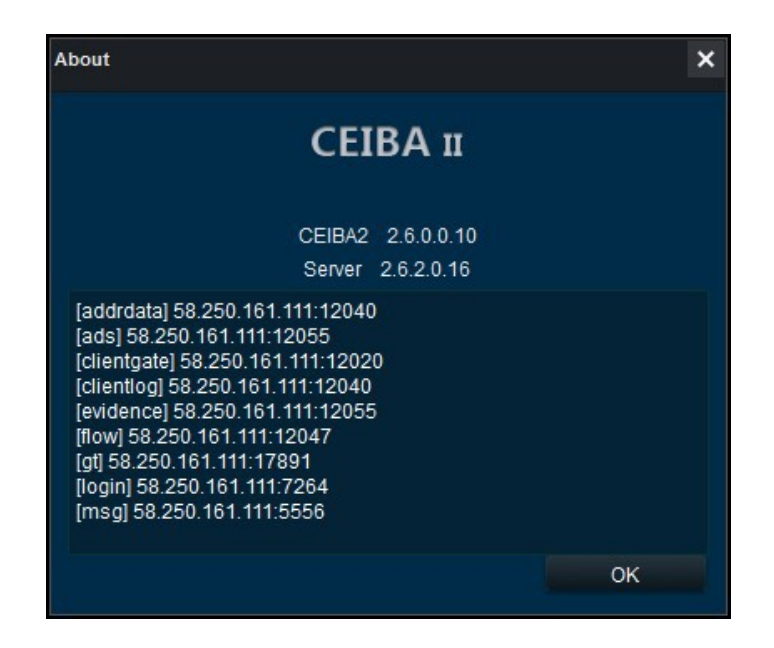

#### 4.12. Тест сервера

Нажмите на кнопк 🙍 , чтобы открыть тест Сервера и оценить подключение к серверу,

как показан ниже:

| ServerTest |                |       |        | × |
|------------|----------------|-------|--------|---|
| Name       | IP             | Port  | Status | ^ |
| addrdata   | 58.250.161.111 | 12040 |        |   |
| ads        | 58.250.161.111 | 12055 |        |   |
| clientgate | 58.250.161.111 | 12020 |        |   |
| clientlog  | 58.250.161.111 | 12040 |        |   |
| evidence   | 58.250.161.111 | 12055 |        |   |
| flow       | 58.250.161.111 | 12047 |        |   |
| gt         | 58.250.161.111 | 17891 |        |   |
| login      | 58.250.161.111 | 7264  |        |   |
| msg        | 58.250.161.111 | 5556  |        |   |
| ngnix      | 58.250.161.111 | 8081  |        |   |
| potify/    | ED 0ED 464 444 | 40000 |        | × |
|            |                | Test  |        |   |

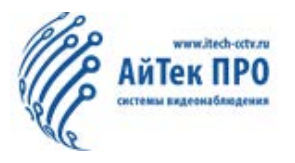

При возникновении дополнительных вопросов - обращайтесь в службу технической поддержки!

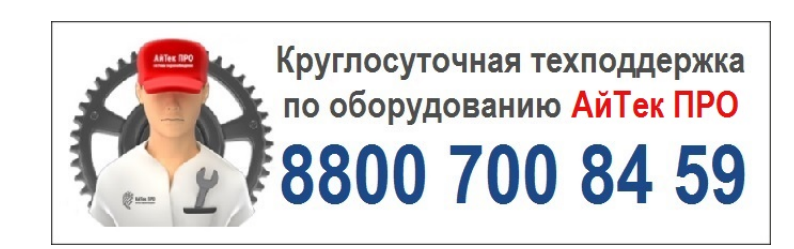

Производитель оставляет за собой право без уведомления потребителя вносить изменения в конструкцию изделий для улучшения их технологических и эксплуатационных параметров